Prélude 7 ERP

# **Exercice Distribution**<sup>1</sup>

**Patrick GENIN - Supmeca** 

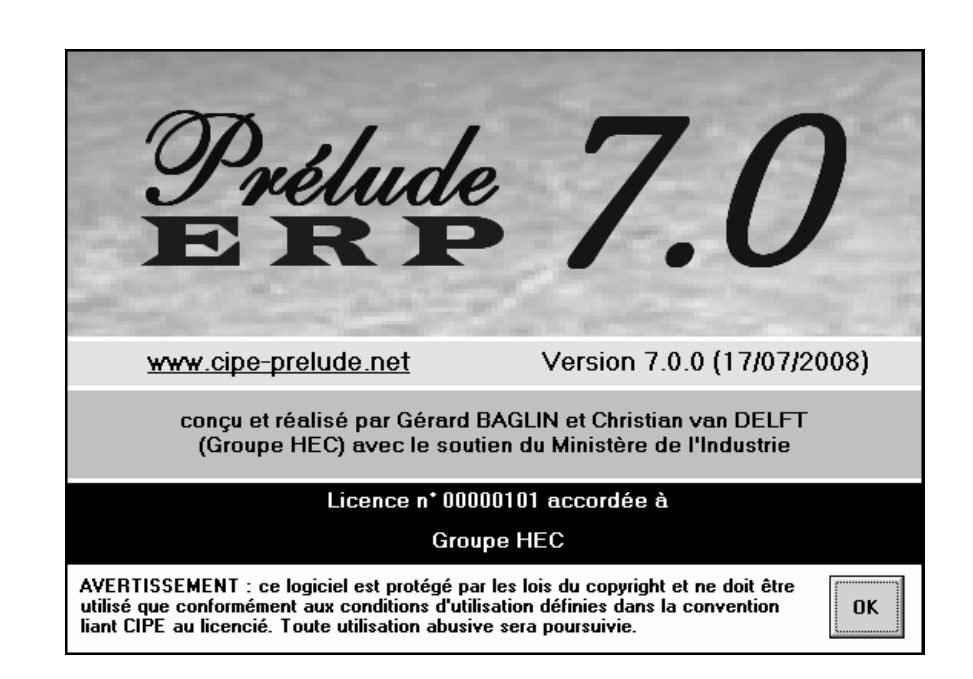

<sup>&</sup>lt;sup>1</sup> Ce cas s'inspire du cas Lazurex-DRP développé par Samir Lamouri, Patrick Genin et André Thomas

## Introduction

# Objectif pédagogique de l'exercice de présentation du module *Distribution*

Lorsqu'on s'intéresse à l'activité de distribution des produits finis, via un réseau d'entrepôts, certaines fonctions spécifiques doivent compléter la planification de production traditionnelle.

L'exercice d'apprentissage décrit ici est basé sur un exemple très simple. En effet, l'usine considérée fabrique un produit fini à partir de composants et sous-ensembles. Elle dispose de quatre entrepôts situés à Nancy, Paris, Lyon et Nantes, qui livrent les clients.

Via cet exemple, l'exercice se propose de vous faire progressivement découvrir les fonctions du module de planification de la distribution, ainsi que les principaux indicateurs et graphiques associés.

L'énoncé se divise en différentes sessions de travail, qui présentent progressivement les différentes étapes de l'exploitation de ce module.

## Prélude ERP 6 : principe généraux

#### Saisie de données

Tout au long de cet exercice, quelques données seront saisies dans les différentes fenêtres de **Prélude 7 ERP**. On notera que les données ainsi saisies sont automatiquement enregistrées lors de la fermeture de la fenêtre correspondante. Lorsque certaines informations ne sont pas précisées dans l'énoncé proposé par le guide d'apprentissage, cela signifie que les valeurs proposées par défaut dans **Prélude 7 ERP** doivent être conservées.

#### Notations utilisées

Les conventions suivantes ont été adoptées :

1. **Noms des commandes** Les noms des commandes sont imprimés en caractères gras, comme par exemple dans "On obtient les fenêtres de tables par le menu **Données**, option **Tables**".

2. **NOMS DES BOUTONS** Les noms des boutons apparaissent en petites capitales, comme par exemple "Cliquer sur le bouton **OK**".

3. Informations à taper Les mots ou caractères à introduire sont la plupart du temps imprimés en italique, comme dans "Entrer 01022000, puis valider par...".

## Démarrer Prélude 7 ERP, créer les répertoires et charger les fichiers de travail

Pour appeler le logiciel, cliquer sur l'icône Prélude 7 ERP.

Cliquer sur le bouton **OK**, de manière à faire apparaître la fenêtre de gestion des dossiers.

| Sélection du dossier |                             |             |                             |                                                  |
|----------------------|-----------------------------|-------------|-----------------------------|--------------------------------------------------|
| Dossier :            | D:\Prelude7\C               | D Rom\Exerc | ices thématiques\Distributi | on\ExoDist.ZIP                                   |
| Aide                 |                             | Distrib     | ution : Données initiales   |                                                  |
| Quitter              |                             |             |                             |                                                  |
| Ouvrir               | Dossiers                    | ,<br>       | Récents                     | Favoris                                          |
| 🔲 Réorganiser        | 🗇 d: [DONNEES]              | •           | Archives                    | Taille Date de modification                      |
| Nouveau              | CD Masteres                 | ^           | FABDist.PPZ                 | 19 Ko 04/02/2007 11:34<br>63 Ko 07/11/2005 10:39 |
| Mes dossiers         | Cas Bervex                  |             |                             |                                                  |
| Bureau               | Cas Picaso                  |             |                             |                                                  |
| Supprimer            | Collaporanas                |             |                             |                                                  |
| Créer un répertoire  | Exercices thématiques       |             |                             |                                                  |
| Décompresser         | Antaire Analyse Globale des | Flux        |                             |                                                  |
| Monter               | Co-produits                 |             |                             |                                                  |
| Descendre            | Distribution                |             |                             |                                                  |
| Effacer              | DRP                         |             |                             |                                                  |
| Aioutor any favoric  | Optimisation du PIC         |             |                             |                                                  |
|                      | PDP                         |             |                             |                                                  |
|                      | Planification               |             |                             |                                                  |
|                      | Prevision<br>Sous-traitance |             |                             |                                                  |
|                      | Supply Chain                |             |                             |                                                  |
|                      | Install                     | *           |                             |                                                  |
|                      |                             |             |                             |                                                  |

Sélectionner alors le fichier *ExoDist.ppz* et cliquer sur **OUVRIR**. Ce dossier a été préparé et contient les données de base.

Toutes les fonctions du logiciel sont maintenant accessibles.

L'aide en ligne (symbole ? en haut à droite) est particulièrement utile puisque ce menu contient une information descriptive complète des fenêtres de **Prélude 7 ERP**. Activer cette aide en cliquant sur ? et retrouver, par exemple, l'information concernant le chargement des fichiers de données sous forme compressée, en cliquant sur **Fonctions de gestion des dossiers** et ensuite sur **Autre dossier**. On peut également obtenir cette information en cliquant sur **RECHERCHER**, onglet **Index** en introduisant *Autre dossier* dans la zone active. Fermer cette fenêtre.

## Cadre du problème et données

#### Les produits

On considère une usine qui réalise la fabrication du produit fini EMV. Les informations concernant cet article sont présentées dans les fenêtres **Articles** correspondantes, menu **Données techniques**, onglets **Autres données**, **Paramètres** et **Gammes**,

| Retour                                                                                                    | Gestion des art                                                                                                    | ticles                                                                                                   |                                                                       |                                                                                                    |                                          |                                                               |
|----------------------------------------------------------------------------------------------------|----------------------------------------------------------------------------------------------------|----------------------------------------------------------------------------------------------------|-----------------------------------------------------------------------|----------------------------------------------------------------------------------------------------|------------------------------------------|---------------------------------------------------------------|
| ОК                                                                                                    | Code Article :                                                                                                    | EMV                                                                                                    | 110                                                                   | Sélection Type : (tous)                                                                                                    | •                                        | Niveau: 0                                                     |
| Dupliquer                                                                                                    | Libellé :                                                                                                    | Elément mo                                                                                               | dulaire vernis                                                        |                                                                                                    |                                          | Fabriqué                                                      |
| Supprimer                                                                                                    | Code Unité :                                                                                                    | UN                                                                                                    |                                                                       | Unité                                                                                                    |                                          |                                                               |
| Nomenclature                                                                                                   | Magasin :                                                                                                    | MAPF                                                                                                    |                                                                       | Magasin produits finis                                                                                                    |                                          | Statut : (actif) 💌                                            |
| Programme                                                                                                    | Autres                                                                                                    | données                                                                                                  |                                                                       | Paramètres                                                                                                    |                                          | Gammes                                                        |
| Stocks                                                                                                    |                                                                                                    |                                                                                                    | <u> </u>                                                              |                                                                                                    |                                          |                                                               |
| Etats                                                                                                    | Désignation :                                                                                                    | meuble verr                                                                                              | iis                                                                   |                                                                                                    |                                          |                                                               |
|                                                                                                    | N° de plan :                                                                                                    | ,<br>                                                                                                    |                                                                       |                                                                                                    |                                          |                                                               |
| Entrepôts                                                                                                    | Code Catégorie :                                                                                                    | A                                                                                                    |                                                                       | Classe A - Pareto                                                                                                    |                                          | )écimales                                                     |
| Statistiques                                                                                                   | Code Nature :                                                                                                    | PF                                                                                                    |                                                                       | Produits finis                                                                                                    | [                                        | Stocks : 0 💌                                                  |
|                                                                                                    | Classe ABC :                                                                                                    | ,<br>                                                                                                    |                                                                       |                                                                                                    |                                          | Nomenclature : 0 💌                                            |
| Edition                                                                                                    | Gestionnaire :                                                                                                    | AT                                                                                                    |                                                                       | André THOMAS                                                                                                    |                                          |                                                               |
| Eulcion                                                                                                    | Statut Stock :                                                                                                    | DISP                                                                                                    |                                                                       | Disponible                                                                                                    |                                          |                                                               |
| Diapos                                                                                                    |                                                                                                    |                                                                                                    | _                                                                     |                                                                                                    |                                          |                                                               |
|                                                                                                    | Poids :                                                                                                    | 15.000                                                                                                   |                                                                       | Quantité / palette : 4                                                                                                    |                                          |                                                               |
|                                                                                                    |                                                                                                    |                                                                                                    |                                                                       |                                                                                                    |                                          |                                                               |
|                                                                                                    |                                                                                                    |                                                                                                    |                                                                       |                                                                                                    |                                          |                                                               |
|                                                                                                    |                                                                                                    |                                                                                                    |                                                                       |                                                                                                    |                                          |                                                               |
|                                                                                                    |                                                                                                    |                                                                                                    |                                                                       |                                                                                                    |                                          |                                                               |
|                                                                                                    |                                                                                                    |                                                                                                    |                                                                       |                                                                                                    |                                          |                                                               |
|                                                                                                    |                                                                                                    |                                                                                                    |                                                                       |                                                                                                    |                                          |                                                               |
|                                                                                                    | Code article (8 caract                                                                                                    | àrael                                                                                                    |                                                                       |                                                                                                    |                                          | Mis Siour la - 04/02/2007                                     |
|                                                                                                    | code dideie (o calded                                                                                                    | icicsj                                                                                                   |                                                                       |                                                                                                    |                                          |                                                               |
|                                                                                                    |                                                                                                    |                                                                                                    |                                                                       |                                                                                                    |                                          |                                                               |
| Retour                                                                                                    | Gestion des art                                                                                                    | ticles                                                                                                   |                                                                       |                                                                                                    |                                          |                                                               |
| Retour                                                                                                    | Gestion des art                                                                                                    | ticles                                                                                                   |                                                                       |                                                                                                    |                                          |                                                               |
| Retour<br>OK                                                                                                   | Gestion des art                                                                                                    | ticles                                                                                                   | <u>t</u> i i                                                          | Sélection Type : (tous)                                                                                                    | •                                        | Niveau : 0                                                    |
| Retour<br>OK<br>Dupliquer                                                                                      | Gestion des art<br><u>Code Article :</u><br>Libellé :                                                                             | ticles<br>EMV<br>Elément mo                                                                              | 1                                                                     | Sélection Type : (tous)                                                                                                    | T                                        | Niveau : 0<br>Fabriqué                                        |
| Retour<br>OK<br>Dupliquer<br>Supprimer                                                                         | Gestion des art<br><u>Code Article :</u><br>Libellé :<br>Code Unité :                                                             | ticles<br>: EMV<br>: Elément mo                                                                          | 11                                                                    | Sélection Type : (tous)<br>Unité                                                                                                    | <b>•</b>                                 | Niveau : 0<br>Fabriqué                                        |
| Retour<br>OK<br>Dupliquer<br>Supprimer<br>Nomenclature                                                         | Gestion des art<br><u>Code Article :</u><br>Libellé :<br>Code Unité :<br>Magasin :                                                | ticles<br>: Elément mo<br>: UN<br>: MAPF                                                                 | t t i<br>odulaire vernis                                              | Sélection Type : (tous)<br>Unité<br>Magasin produits finis                                                                                            | <u> </u>                                 | Niveau : 0<br>Fabriqué<br>Statut : (actif)                    |
| Retour<br>OK<br>Dupliquer<br>Supprimer<br>Nomenclature<br>Programme                                            | Gestion des art<br><u>Code Article</u> :<br>Libellé :<br>Code Unité :<br>Magasin :<br>Autres                                      | ticles<br>: EMV<br>: Elément mo<br>: UN<br>: MAPF<br>données                                             | t J b<br>dulaire vernis                                               | Sélection Type : (tous)<br>Unité<br>Magasin produits finis<br>Paramètres                                                                              | <b>•</b>                                 | Niveau : 0<br>Fabriqué<br>Statut : [actif] -                  |
| Retour<br>OK<br>Dupliquer<br>Supprimer<br>Nomenclature<br>Programme<br>Stocks                                  | Gestion des art<br><u>Code Article :</u><br>Libellé :<br>Code Unité :<br>Magasin :<br><u>Autres</u>                               | ticles<br>: Elément mo<br>: UN<br>: MAPF<br>données                                                      | t t t                                                                 | Sélection Type : (tous)<br>Unité<br>Magasin produits finis<br>Paramètres                                                                              |                                          | Niveau : 0<br>Fabriqué<br>Statut : (actif) 💌<br>Gammes        |
| Retour OK Dupliquer Supprimer Programme Stocks Etats                                                           | Gestion des art<br>Code Article :<br>Libellé :<br>Code Unité :<br>Magasin :<br>Autres                                             | ticles<br>Elément mo<br>UN<br>MAPF<br>données                                                            | t t t<br>odulaire vernis                                              | Sélection Type : (tous) Unité Magasin produits finis Paramètres Lancement                                                                             | ▼<br>                                    | Niveau : 0<br>Fabriqué<br>Statut : (actif) •                  |
| Retour OK Dupliquer Supprimer Nomenclature Programme Stocks Etats                                              | Gestion des art<br>Code Article :<br>Libellé :<br>Code Unité :<br>Magasin :<br>Autres                                             | ticles<br>Elément mo<br>UN<br>MAPF<br>données                                                            | Supprimer                                                             | Sélection Type : (tous) Unité Magasin produits finis Paramètres Lancement GAMEMV                                                                      | •<br>Ajout                               | Niveau : 0<br>Fabriqué<br>Statut : (actif) v<br>Gammes<br>er  |
| Retour OK Dupliquer Supprimer Nomenclature Programme Stocks Etats Entrepôts                                    | Gestion des art<br><u>Code Article :</u><br>Libellé :<br>Code Unité :<br>Magasin :<br>Autres                                      | ticles<br>Elément mo<br>UN<br>MAPF<br>données<br>Gamm<br>ibellé                                          | Supprimer     telancement :                                           | Sélection Type : (tous) Unité Magasin produits finis Paramètres Lancement GAMEMV Commentaire Gament de finitionale of                                 | Ajout                                    | Niveau : 0<br>Fabriqué<br>Statut : (actif) •<br>Gammes<br>er  |
| Retour OK Dupliquer Supprimer Nomenclature Programme Stocks Etats Entrepôts Statistiques                       | Gestion des art<br><u>Code Article :</u><br>Libellé :<br>Magasin :<br><u>Autres</u><br><u>Code Li</u><br><u>GAMEMV G</u>          | ticles<br>Elément mot<br>UN<br>MAPF<br>données<br>Gamma<br>ibellé<br>amme de fint                        | Supprimer<br>me Lancement :                                           | Sélection Type : (tous)<br>Unité<br>Magasin produits finis<br>Paramètres<br>Lancement<br>GAMEMV<br>Commentaire<br>Gamme de finition de El             | Ajout                                    | Niveau : 0<br>Fabriqué<br>Statut : (actif) •<br>Gammes<br>ter |
| Retour OK Dupliquer Supprimer Nomenclature Programme Stocks Etats Entrepôts Statistiques                       | Gestion des art<br><u>Code Article :</u><br>Libellé :<br>Magasin :<br>Autres<br><u>Code Li</u><br><u>GAMEMV G</u>                 | ticles<br>Elément mo<br>IN<br>MAPF<br>données<br>Gamr<br>ibellé<br>amme de fini                          | t t i<br>dulaire vernis<br>Supprimer<br>me Lancement :<br>tion de EMV | Sélection Type : (tous)<br>Unité<br>Magasin produits finis<br>Paramètres<br>Lancement<br>GAMEMV<br>Commentaire<br>Gamme de finition de El             | Ajout                                    | Niveau : 0<br>Fabriqué<br>Statut : [actif]<br>Gammes<br>ter   |
| Retour OK Dupliquer Supprimer Nomenclature Programme Stocks Etats Entrepôts Statistiques Edition               | Gestion des art<br><u>Code Article :</u><br>Libellé :<br>Magasin :<br><u>Autres</u><br><u>Code Li</u><br><u>GAMEMV</u> G          | ticles<br>Elément me<br>IN<br>MAPF<br>données<br>Gamr<br>Gamr<br>sbellé<br>amme de fini                  | Supprimer<br>te Lancement :                                           | Sélection Type : (tous)<br>Unité<br>Magasin produits finis<br>Paramètres<br>Lancement<br>GAMEMV<br>Commentaire<br>Gamme de finition de El             | Ajout                                    | Niveau : 0<br>Fabriqué<br>Statut : [actif]<br>Gammes<br>ter   |
| Retour OK Dupliquer Supprimer Nomenclature Programme Stocks Etats Etats Statistiques Etation Diapos            | Gestion des art<br><u>Code Article :</u><br>Libellé :<br>Magasin :<br><u>Autres</u><br><u>Code Li</u><br><u>GAMEMV</u>            | ticles<br>Elément me<br>UN<br>MAPF<br>données<br>Gamr<br>ibellé<br>amme de fini                          | Supprimer<br>te Lancement :                                           | Sélection Type : (tous)<br>Unité<br>Magasin produits finis<br>Paramètres<br>Lancement<br>GAMEMV<br>Commentaire<br>Gamme de finition de El             | Ajout                                    | Niveau : 0<br>Fabriqué<br>Statut : [actif]<br>Gammes<br>ter   |
| Retour OK Dupliquer Supprimer Programme Stocks Etats Entrepôts Statistiques Edition Diapos                     | Gestion des art<br>Code Article :<br>Libellé :<br>Magasin :<br>Autres<br>Code Li<br>GAMEMV G                                      | ticles<br>ELV<br>Elément me<br>UN<br>MAPF<br>données<br>Gamr<br>ibellé<br>amme de fini                   | Supprimer<br>ne Lancement :<br>tion de EMV                            | Sélection Type : (tous)<br>Unité<br>Magasin produits finis<br>Paramètres<br>Lancement<br>GAMEMV<br>Commentaire<br>Gamme de finition de El<br>n de EMV | <br>Ajout                                | Niveau : 0<br>Fabriqué<br>Statut : [actif]                    |
| Retour OK Dupliquer Supprimer Programme Stocks Etats Etats Statistiques Edition Diapos                         | Gestion des art<br>Code Article :<br>Libellé :<br>Magasin :<br>Autres<br>Code Li<br>GAMEMV G                                      | ticles<br>ELV<br>Elément me<br>UN<br>MAPF<br>données<br>Gamr<br>ibellé<br>amme de fini                   | Supprimer<br>ne Lancement :<br>tion de EMV                            | Sélection Type : (tous)<br>Unité<br>Magasin produits finis<br>Paramètres<br>Lancement<br>GAMEMV<br>Commentaire<br>Gamme de finition de El<br>n de EMV | Ajout<br>Ayout                           | Niveau : 0<br>Fabriqué<br>Statut : [actif]                    |
| Retour OK Dupliquer Supprimer Programme Stocks Etats Entrepôts Statistiques Edition Diapos                     | Gestion des art<br>Code Article :<br>Libellé :<br>Code Unité :<br>Magasin :<br>Autres<br>Code Li<br>GAMEMV G<br>Com               | ticles<br>ELV<br>Elément me<br>UN<br>MAPF<br>données<br>Gamr<br>ibellé<br>amme de fini<br>mentaire : [   | Supprimer<br>ne Lancement :<br>tion de EMV                            | Sélection Type : (tous) Unité Magasin produits finis Paramètres Lancement GAMEMV Commentaire Gamme de finition de EI n de EMV Indice de priot         | Ajout<br>Ayout<br>Game                   | Niveau : 0<br>Fabriqué<br>Statut : [actif]                    |
| Retour OK Dupliquer Supprimer Programme Stocks Etats Etats Statistiques Edition Diapos                         | Gestion des art<br>Code Article :<br>Libellé :<br>Code Unité :<br>Magasin :<br>Autres<br>Code Li<br>GAMEMV G<br>Com<br>Post-conse | ticles<br>ELV<br>Elément me<br>UN<br>MAPF<br>données<br>Gamr<br>ibellé<br>amme de fini<br>mentaire : [   | Supprimer<br>ne Lancement :<br>tion de EMV                            | Sélection Type : (tous) Unité Magasin produits finis Paramètres Lancement GAMEMV Commentaire Gamme de finition de EI n de EMV Indice de prior         | Ajout<br>Ayout<br>Gama<br>rité : 0       | Niveau : 0<br>Fabriqué<br>Statut : [actif]                    |
| Retour OK Dupliquer Supprimer Programme Stocks Etats Entrepôts Statistiques Edition Diapos                     | Gestion des art<br>Code Article :<br>Libellé :<br>Magasin :<br>Autres<br>Code Unité :<br>GAMEMV G<br>Com<br>Post-conse            | ticles<br>ELV<br>Elément ma<br>UN<br>MAPF<br>données<br>Gama<br>ibellé<br>amme de fini<br>mentaire : [   | Supprimer<br>Tion de EMV<br>Gamme de finition                         | Sélection Type : (tous) Unité Magasin produits finis Paramètres Lancement GAMEMV Commentaire Gamme de finition de EI n de EMV Indice de prio          | Ajout<br>Ayout<br>Game<br>rité : 0       | Niveau : 0<br>Fabriqué<br>Statut : [actif]                    |
| Retour OK Dupliquer Supprimer Programme Stocks Etats Entrepôts Statistiques Edition Diapos                     | Gestion des art<br>Code Article :<br>Libellé :<br>Magasin :<br>Autres<br>Code Unité :<br>GAMEMV G<br>Com<br>Post-conse            | ticles<br>ELV<br>Elément mo<br>IN<br>MAPF<br>données<br>Gamm<br>ibellé<br>amme de fini<br>ammentaire : [ | Supprimer<br>Tion de EMV<br>Gamme de finition                         | Sélection Type : (tous) Unité Magasin produits finis Paramètres Lancement GAMEMV Commentaire Gamme de finition de EI n de EMV Indice de prio          | Ajout<br>Ayout<br>MV<br>Gama<br>rité : 0 | Niveau : 0<br>Fabriqué<br>Statut : (actif)                    |
| Retour OK Dupliquer Supprimer Programme Stocks Etats Entrepôts Statistiques Edition Diapos                     | Gestion des art                                                                                                    | ticles  ELEV  ELEV  MAPF  données  Gamm ibell  amme de fini  mentaire : [                                | Supprimer<br>E Lancement :<br>Tion de EMV<br>Gamme de finitio         | Sélection Type : (tous) Unité Magasin produits finis Paramètres Lancement GAMEMV Commentaire Gamme de finition de E n de EMV Indice de prio           | Ajout<br>MV<br>Gama<br>rité : 0          | Niveau : D<br>Fabriqué<br>Statut : (actif)<br>Gammes<br>er    |
| Retour OK Dupliquer Supprimer Nomenclature Programme Stocks Etats Etats Etats Etats Etatisiques Edition Diapos | Gestion des art                                                                                                    | ticles<br>ELIV<br>ELIM<br>IN<br>MAPF<br>données<br>Gama<br>ibellé<br>amme de fini<br>ammentaire : [      | Supprimer<br>E Lancement :<br>Tion de EMV                             | Sélection Type : (tous) Unité Magasin produits finis Paramètres Lancement GAMEMV Commentaire Gamme de finition de E n de EMV Indice de prio           | Ajout<br>MV<br>Gameriké : 0              | Niveau : 0<br>Fabriqué<br>Statut : (actif)                    |

| Retour       | Gestion des articles                                |                            |
|--------------|-----------------------------------------------------|----------------------------|
| OK           | Code Article : TV T Sélection Type : (tous)         | Niveau : 0                 |
| Dupliquer    | Libellé : Elément modulaire vernis                  | Fabriqué                   |
| Supprimer    | Code Unité : UN Unité                               |                            |
| Nomenclature | Magasin : MAPF Magasin produits finis               | Statut : (actif) 🔹         |
| Programme    | Autres données Paramètres                           | Gammes                     |
| Stocks       |                                                     |                            |
| Etats        | Mode de gestion: B : sur besoins 💌                  |                            |
|              | Règle de regroupement: Q : besoins quotidiens 🔻     |                            |
| Entrepôts    | Stock de sécurité : 0 Délai d'obtention : 6 jours   |                            |
| Statistiques | Lot minimum : 50 Eycle total : 21 jours             |                            |
|              | Quantité multiple : 50 Délai de réaction : 21 jours |                            |
| Edition      |                                                     |                            |
| Diapos       |                                                     |                            |
|              |                                                     |                            |
|              |                                                     |                            |
|              |                                                     |                            |
|              |                                                     |                            |
|              |                                                     |                            |
|              |                                                     |                            |
|              |                                                     |                            |
|              |                                                     |                            |
|              | Code article (8 caractères)                         | Mis à jour le : 04/02/2007 |

#### La gamme de fabrication

La fabrication de la référence EMV est réalisée suivant la gamme décrite dans la fenêtre **Gammes**, menu **Données techniques**,

| Retour    | Gestion             | des gamm         | nes de fal  | brication     |                   |             |             |                              |                  |         |                        |
|-----------|---------------------|------------------|-------------|---------------|-------------------|-------------|-------------|------------------------------|------------------|---------|------------------------|
| OK        |                     | <u>Code Gamr</u> | ne : GAMEM  | V 1 J         |                   | G           | iamme de fi | nition de E                  | MV               |         |                        |
| Dupliquer |                     | Indi             | ce : 00     |               | 🔲 Validée         | e           |             |                              |                  |         |                        |
| Supprimer |                     | Libe             | llé : Gamme | de finition d | e EMV             | 1: 1:1 / D: | 111110000   | Temps<br>MO pre              | p.               | Cur     | nuls<br>1.60           |
| Emplois   |                     | Lot standa       | nd : 50     | 557           | Date fin de<br>Re | but fixe :  | 0           | MU / pi<br>MO / lo<br>Réglag | ece<br>t         | U.<br>3 | .6400<br>32.00<br>1.60 |
| Phases    |                     | Lot de transfe   | ert : 50    | Ret           | out proportion    | inel (%) :  | 0.00        | Machin                       | e/pièce<br>e/lot | 0.      | .6400<br>32.00         |
| Graphe    |                     | _                |             |               |                   |             |             | Transfe<br>Cycle f           | ert<br>ab.       | 3       | 0.00<br>33.60          |
|           | Dhace               | Commentai        | Toc Dog     |               | Toc Mch           | Tec MOD     | Oto/toc     | Oto/cucl                     | Tochooc          | Do      |                        |
|           | Plidse              | PUSLE            | 1 c 0 0 0   | 1 6000        | 0.0220            | 0.0220      | Qce/cps     | QLE/LYLI                     | nps trans        | Dp<br>N |                        |
|           | 010                 |                  | 1.6000      | 1.6000        | 0.0320            | 0.0320      |             | 1                            | 0.00             | N       |                        |
|           | 020                 | VE               | 0.0000      | 0.0000        | 0.1200            | 0.1200      | 1           | 1                            | 0.00             |         |                        |
| Diapos    |                     |                  |             |               |                   |             |             |                              |                  |         |                        |
|           | Code de la <u>c</u> | jamme            |             |               |                   |             |             | Mi                           | s à jour le :    | 02/     | D4/200                 |

En cliquant sur le bouton **Phases**, on obtient les descriptions plus détaillées.

#### Les postes de charge

La fabrication des références est réalisée par différents postes de charge, dont les caractéristiques sont décrites dans la fenêtre **Poste de charge**, menu **Données techniques**,

| Retour                                                                                           | Gestion des postes de charge                                                                                                    |                                                                                                    |                                                                                                    |
|--------------------------------------------------------------------------------------------------|----------------------------------------------------------------------------------------------------|----------------------------------------------------------------------------------------------------|----------------------------------------------------------------------------------------------------|
| or                                                                                               |                                                                                                    | Retour Gestion des postes de charge                                                                                                    |                                                                                                    |
| Superimer                                                                                        | Long Poste choque                                                                                                    | OK Code Poste : 🔟 🏦 🖥                                                                                                    | Poste critique                                                                                                    |
| Phases                                                                                           | Type: E : Capacité finie                                                                                                    | Supprimer Libellé : Montage                                                                                                    |                                                                                                    |
|                                                                                                  | Ateler:                                                                                                    | Phases Type: F : Capacité finie                                                                                                    | v.                                                                                                    |
| Calendrier                                                                                       |                                                                                                    | Atelier :                                                                                                    |                                                                                                    |
|                                                                                                  | Calendrier : CS Calendrier standard                                                                                                    | Calendrier                                                                                                    |                                                                                                    |
| <u></u>                                                                                          | Coefficient de capacité : 1.00 Coef, Rendement : 0.90 Opérations continues                                                                                                    | Calendrier : CS Ca                                                                                                    | alendrier standard                                                                                                    |
| Ressources                                                                                       |                                                                                                    | Ressources Coefficient de capacité : 1.00 Coef. Rendement : 0.80                                                                                                    | Opérations continues                                                                                                    |
| Machines                                                                                         |                                                                                                    | Machines                                                                                                    |                                                                                                    |
|                                                                                                  | Index d'affichage : 1.00                                                                                                    |                                                                                                    | Today Pallichage 1.00                                                                                                    |
| Edition                                                                                          | Machine Libellé Cal. Rend. C.Reg. C.Op. C.M.B C.M.O                                                                                                    | Edition Marthine Libellé Cal Bend CB                                                                                                    | ten COn CMB CMO                                                                                                    |
| Diapos                                                                                           | LA Poste LA CS 0.90 1.00 1.00 1.00 1.00                                                                                                    | Diapos MT Poste MT CS 0.80 1.                                                                                                    | 00 1.00 1.00 1.00                                                                                                    |
|                                                                                                  |                                                                                                    |                                                                                                    |                                                                                                    |
|                                                                                                  |                                                                                                    |                                                                                                    |                                                                                                    |
|                                                                                                  |                                                                                                    |                                                                                                    |                                                                                                    |
|                                                                                                  |                                                                                                    |                                                                                                    |                                                                                                    |
|                                                                                                  |                                                                                                    |                                                                                                    |                                                                                                    |
|                                                                                                  |                                                                                                    |                                                                                                    |                                                                                                    |
|                                                                                                  |                                                                                                    |                                                                                                    |                                                                                                    |
|                                                                                                  |                                                                                                    |                                                                                                    |                                                                                                    |
|                                                                                                  |                                                                                                    |                                                                                                    |                                                                                                    |
|                                                                                                  | Code du poste de charge                                                                                                    | Is à jour le : 022/04/2002 Code du poste de charge                                                                                                    | Mis à jour le : 09/11/2005                                                                                                    |
|                                                                                                  |                                                                                                    |                                                                                                    |                                                                                                    |
| Retour                                                                                           | Gestion des postes de charge                                                                                                    | Retour Gestion des postes de charge                                                                                                    |                                                                                                    |
| Retour                                                                                           | Gestion des postes de charge                                                                                                    | Retour Gestion des postes de charge                                                                                                    |                                                                                                    |
| Retour                                                                                           | Gestion des postes de charge                                                                                                    | Networ         Gestion des postes de charge           OK         Code Poste; [XII         11         11                                                                                                    | 🗹 Poste critique                                                                                                    |
| Retour<br>OK<br>Supprimer                                                                        | Gestion des postes de charge Code Poste : US Code Poste : US Code Poste : US Code : Uninger Code : Connege                                                                                                    | Return         Gestion des postes de charge           OK         Code Poste; Vill         11 4 10         6           Supprimer         Libelé ; Vernin         5         10 4 10         6                                                                                                    | 2 Poste crăique                                                                                                    |
| Retour<br>OK<br>Supprimer<br>Phases                                                              | Gestion des postes de charge                                                                                                    | Return         Gestion des postes de charge           OK         Code Poste; 201         11         11         11         11         11         11         11         11         11         11         11         11         11         11         11         11         11         11         11         11         11         11         11         11         11         11         11         11         11         11         11         11         11         11         11         11         11         11         11         11         11         11         11         11         11         11         11         11         11         11         11         11         11         11         11         11         11         11         11         11         11         11         11         11         11         11         11         11         11         11         11         11         11         11         11         11         11         11         11         11         11         11         11         11         11         11         11         11         11         11         11         11         11         11         1 | Poste critique                                                                                                    |
| Retour<br>OK<br>Supprimer<br>Phases<br>Calendrier                                                | Gestion des postes de charge<br>Code/Poste. 003 € 8 0 Poste critique<br>Labelle : Uninge<br>Type: [F : Capacité finie<br>Aceler:                                                                                                    | Return         Gestion des postes de charge           OK         Code Postes (Val *) #         #           Supprimer         Lubels (Vernis           Phases         Type : [F : Capacité Finie           Adelor :                                                                                                    | 2 Poste critique                                                                                                    |
| Retour<br>OK<br>Supprimer<br>Phases<br>Calendrier                                                | Gestion des postes de charge                                                                                                    | Return     Gestion des postes de charge       OK     Colspan="2">Colspan="2">Colspan="2">Colspan="2">Colspan="2">Colspan="2">Colspan="2"       OK     Colspan="2"       Descent des postes de charge       Colspan="2"       Descent des postes de charge       Colspan="2"       Descent des postes       Postes       Postes       Postes       Calendrier       Calendrier       Calendrier                                                                                                    | 2 Poste critique                                                                                                    |
| Retour<br>OK<br>Supprimer<br>Phases<br>Calendrier                                                | Gestion des postes de charge  Code Poste : US  Type: [F : Capacité finie  Action :  Calender: [US  Calender: [US  Calender: [U | Reture       Gestion des postes de charge         OK       Cole Poste:         Suppriver       Likelit:         Phases       Type:         Calendrier       Calendrier:         Calendrier       Calendrier:         Calendrier       Calendrier:         Calendrier       Calendrier:                                                                                                    | Poste critique    exclusive standard  portations continues                                                                                                    |
| Retour<br>OK<br>Supprimer<br>Phases<br>Calendrier<br>Ressources                                  | Gestion des postes de charge          Code Poste : US       U       Poste critique         Ubeld: ; Urinoge                                                                                                    | Return     Gestion des postes de charge       OK     Code Poste, IVII     Vanie       Supprimer     Phases     Libebl : Venie       Phases     Type: [F: Capacité Finie       Catendier     Catendier: [S       Ressources     Coefficient de capacité : [200                                                                                                    | Poste critique<br>                                                                                                    |
| Retour OK Supprimer Phases Calendrier Ressources Plachines                                       | Gestion des postes de charge                                                                                                    | Reture       Gestion des postes de charge         OK       Supprimer         Phases       Libelé : [Vernis         Calendrier       Type : [F : Capacité finie         Calendrier       Calendrier : [C3         Ressurces       Plachases                                                                                                    | Poste critique<br>                                                                                                    |
| Retour<br>OK<br>Supprimer<br>Phases<br>Calendrier<br>Ressources<br>Machines                      | Gestion des postes de charge                                                                                                    | Return         Gestion des postes de charge         OK         Supprimer         Phases       Cole Postes: Val         Phases       Type: [F : Capacité Finie         Atcher :       Calendrier         Calendrier :       Calendrier :         Ressources       Machines                                                                                                    | Poste critique iterdicer standard Opfrations continues Index d'affichage : 1.00                                                                                                    |
| Retour<br>OK<br>Supprimer<br>Phases<br>Calendrier<br>Ressources<br>Machines<br>Edition           | Gestion des postes de charge  Code Poste : 003 ♥ \$ 0 Poste critique Labelle : 00 innege  Type :   f : Capacité finie  Calendrier : 05 Calendrier : 05 Coefficient de capacité : 1.00 Coef. Rendement : 0.30 Defrations continues  Index d'affichage : 1.00 Machine Libellé Cal Rend Cines Cop. CMIN CMO                                                                                                    | Retour       Gestion des postes de charge         OK       Code Poste: 203         Suppriver       Libelé: Vernis         Phases       Type: [F:: Capacité Finie         Calendrier       Calendrier: [S:: Capacité Finie         Ressurces       Machine         Machine       Libelé         Libelé       Coefficient de capacité : [2.00         Coefficient de capacité : [2.00       Coefficient : [1.00                                                                                                    | Poste critique  control of the second second secon  |
| Retour OK Supprimer Phases Calendrier Ressources Machines Edition Diapos                         | Gestion des postes de charge          Code Poste:       UB       141       Poste critique         Libetit:       Usinope       Image: Comparison of the critique         Type:       [F:: Capacité Finie       Image: Calendrier standard         Codeficient de capacité:       [Toto: Caref. Rendement : [0:30]       Opérations continues         Index d'affichage :       [1:00]       Caref. Rendement : [0:30]       Opérations continues         Index d'affichage :       [1:00]       Caref. Rendement : [0:30]       [0:00]       Cateficient de capacité : [1:00]         Machine:       Libetific :       Cateficient : [0:30]       [0:00]       [1:00]       [1:00]         Machine:       Libetific :       Cateficient : [0:30]       [1:00]       [1:00]       [1:00]         Machine:       Libetific :       Cateficient : [0:30]       [1:00]       [1:00]       [1:00]                                                                                                    | Gestion des postes de charge       OK       Sopprimer       Phaces     Venie       Phaces     Type: [F: Capacité Finte       Atcher:     Calendère:       Calendère:     Calendère:       Bacsmares     Coefficient de capacité : [2:00     Coef, Rendement : [1:00       Viel     Machine VI:     Calendère:       Cidition     Viel     Machine VI:     Calendere VI:                                                                                                    | Poste critique  control of the second second secon  |
| Retour<br>OK<br>Supprimer<br>Phases<br>Calendrier<br>Ressources<br>Machines<br>Edition<br>Diapos | Gestion des postes de charge  Code Poste : US  Yee : F : Capacité finie  Atcher :  Calendeirs : C5  Calendeirs : C5  Calendeirs : C5  Calendeirs : C5  Calendeirs : C5  Calendeirs : C6  Coefficient de capacité : 1.00  Coefficient de capacité : 1.00  Coeff | Return         Gestion des postes de charge         OK         Supprimer         Phases       Ubeld : Venie         Calendier       Calendier :         Calendier       Calendier :         Ressaurces       Calendier :         Machines       Machine Likelik         Calendier       Calendier :         Machine       Likelik         Calendier :       Calendier :         Passaurces       Machine         Machine Likelik       Calendier :         Michine Likelik       Calendier :         Michine Likelik       Calendier :         Michine VE       City 1.00                                                                                                    | Poste oritique  contraction standard  contraction continues  index of allichage : 1.00  contraction continues  index of allichage : 1.00  contraction continues  index of allichage : 1.00  contraction continues  index of allichage : 1.00  contraction contraction contract |
| Retour<br>OK<br>Suppriver<br>Phases<br>Calendrier<br>Ressources<br>Machines<br>Edition<br>Diapos | Gestion des postes de charge                                                                                                    | Return         Gestion des postes de charge         OK         Supprimer         Phases       Libeld : Vernis         Type : [f : Capacit & finite         Atcher :         Calendrier       Calendrier :         Ressurces       Calendrier :       Calendrier :         Plachnes       Calendrier :       Calendrier :         Machine       Libeld : VE 200       Caef. Rendement :       1.00         Calendrier       Calendrier :       Calendrier :       Calendrier :         VE 2       Machine VE 2       C5       1.00       1.0                                                                                                    | Poste critique                                                                                                    |
| Retour OK Suppriver Phases Calendrier Ressources Hischares Edition Diapos                        | Gestion des postes de charge         Cede Poste:       IDI 10 10 100         Ubelti:       Uringe         Tyre:       F: Capacité finie         Tyre:       F: Capacité finie         Acter:       Calendie: standard         Calendie:       Calendie: standard         Coefficient de capacité ;       1.00         Coefficient de capacité ;       1.00         Libelti:       Calendie: standard         Coefficient de capacité ;       1.00         Libelti:       Calendie: standard         Coefficient de capacité ;       1.00         Libelti:       Calendie: standard         Coefficient de capacité ;       1.00         Libelti:       Calendie: standard         Libelti:       Calendie: standard         Libelti:       Calendie: standard         Libelti:       Calendie: standard         Libelti:       Calendie: standard         Libelti:       Calendie: standard         Libelti:       Calendie: standard         Libelti:       Calendie: standard         Libelti:       Calendie: standard         Libelti:       Calendie: standard         Libelti:       Calendie: standard         Libelti:       Calendie: s                                                                                                    | Return         Gestion des postes de charge         OK         Supprimer         Phases       Libelé : [Vernis         Phases       Type : [F : Capacité Finie         Calendrier       Calendrier : [C5         Ressource       Calendrier : [C5         Plachines       Calendrier : [C200]         Codition       Machine         VI       Machine VE       Cal. Rendement : [1.00]         VE2       Machine VE       C5       1.00                                                                                                    | Poste critique                                                                                                    |
| Retour OK Suppriver Phases Calendrier Ressources Hachnes Editon Diapos                           | Gestion des postes de charge  Code Poste: US  Tyte:  F : Capacité finie  Atcher:  Cadendrier : CS  Cadendrier : CS  Cadendrier : CS  Cadendrier : CB  Cadendrier : CB  Cadendrie | Reture         OK         Supprimer         Phases       Lubels:         View:       F::         Calendrier       Action:         Ressures       Calendrier:         Machine       Libeld:         View:       F::         Calendrier:       Calendrier:         Machine       Calendrier:         Machine       Libeld:         View:       Machine         View:       Calendrier:         Machine       Calendrier:         Machine       Calendrier:         Coefficient de capacité :       [2:00]         Coefficient de capacité :       [1:00]         View:       Machine         View:       View:         View:       View:         View:       View:         View:       View:         View:       View:         View:       View:         View:       View:         View:       View:         View:       View:         View:       View:         View:       View:         View:       View:         View:       View: </th <th>Poste critique</th>                                                                                                    | Poste critique                                                                                                    |
| Retour                                                                                           | Gestion des postes de charge  Code Poste: US  Yue: J: Calendeir: C: Calendeir: C: Calendeir: C: Calendeir: C: Calendeir: C: Coef.Rendement: 0.30 Coefficient de capacité: 1.00 Coef.Rendement: 0.30 Coefficient de capacité: 1.00 Coef.Rendement: 0.30 Coefficient de capacité: 1.00 Coef.Rendement: 0.30 Coefficient de capacité: 1.00 Coef.Rendement: 0.30 Coefficient de capacité: 1.00 Coef.Rendement: 0.30 Coefficient de capacité: 1.00 Coef.Rendement: 0.30 Coefficient de capacité: 1.00 Coef.Rendement: 0.30 Coefficient de capacité: 1.00 Coef.Rendement: 0.30 Coefficient de capacité: 1.00 Coef.Rendement: 0.30 Coefficient de capacité: 1.00 Coef.Rendement: 0.30 Coefficient de capacité: 1.00 Coef.Rendement: 0.30 Coefficient de capacité: 1.00 Coef.Rendement: 0.30 Coefficient de capacité: 1.00 Coefficient de capacité: 1.00 Coefficient de capacité: 0.30 Coefficient de capacité: 1.00 Coefficient de capacité: 0.30 Coefficient de capacité: 0.30 | Return         Gestion des postes de charge         OK         Sopprimer         Phases       Libelà : [Vania         Phases       Type : [F : Capacité Finie         Atcher :       Calendier : [S]         Calendier : [S]       Calendier : [S]         Passances       Calendier : [S]         Machines       Machine VE         Conserté : [Z00]       Cael. Rendement : [1.00]         Machine       Läselà         Machine VE       Calendier : [S]         Machine VE       Calendier : [S]         Machine VE       Calendier : [S]                                                                                                    | Poste oritique<br>w<br>dendrier standard<br>Opfratties continues<br>Index d'affichage : 100<br>eg C0% CM/R CM/0<br>00 100 1.00 1.00                                                                                                    |
| Retour OK Suppriver Phases Calendrier Ressources Machines Edition Diapos                         | Gestion des postes de charge                                                                                                    |                                                                                                    | Poste critique                                                                                                    |
| Retour                                                                                           | Gestion des postes de charge                                                                                                    | Gestion des postes de charge         OK         Supprimer         Phases       Libelit : Vernis         Type : [f : Capacit 6 finite         Calendrier         Calendrier         Calendrier       Calendrier :         Places       Calendrier : [C3         Calendrier       Calendrier : [C3         Calendrier : [C3       Calendrier : [C4         Calendrier : [C3       Calendrier : [C4         Calendrier : [C3       Calendrier : [C4         Calendrier : [C3       Calendrier : [C4         Calendrier : [C4       Calendrier : [C4         Calendrier : [C4       Calendrier : [C4         Calendrier : [C4       Calendrier : [C4         Calendrier : [C4       Calendrier : [C4         Calendrier : [C4       Calendrier : [C4         Calendrier : [C4       Calendrier : [C4         Calendrier : [C4       Calendrier : [C5         Calendrier : [C4       Calendrier : [C5         Calendrier : [C5       Calendrier : [C5         Calendrier : [C5       Calendrier : [C5                                                                                                    | Poste critique                                                                                                    |
| Retour                                                                                           | Gestion des postes de charge                                                                                                    | Gestion des postes de charge         OK         Supprimer         Phases       Lubels   Vernis         Phases       Type : [F : Capacité Finie         Calendrier       Calendrier : [C5         Ressources       Calendrier : [C3]         Calendrier : [C5]       Calendrier : [1.00]         Calendrier : [C5]       Calendrier : [1.00]         Calendrier : [C5]       Calendrier : [1.00]         Calendrier : [C5]       Calendrier : [1.00]         Calendrier : [C5]       Calendrier : [1.00]         Constances       Machine Liberth         VE2       Machine VE       Calendrier : [1.00]                                                                                                    | Poste critique                                                                                                    |
| Retour                                                                                           | Gestion des postes de charge                                                                                                    | Gestion des postes de charge         OK         Sopprimer         Phases       Libebli : [Venia         Catendier       Catendier : [ 5 ]         Catendier       Catendier : [ 5 ]         Ressaurces       Machine K 200 Coef. Bendement : [ 1.00 ]         Plachne       Libebli : [ 200 ]         Coef. Bendement : [ 1.00 ]       Machine V V         Classie       VE 2         Machine V V       City 1.00 ]         VE 2       Hachine VE 2         City 2       Hachine VE 2                                                                                                    | Poste oritique                                                                                                    |

On remarque que les postes sont constitués de machines dont la description est donnée par la fenêtre **Gestion des machines**, accédée via le bouton **MACHINES**.

#### Les calendriers

La capacité de production de chaque machine est spécifiée via un calendrier qui définit les horaires de travail. Ce calendrier *standard* est présenté dans la fenêtre des **Calendriers d'activité** menu **Planification**).

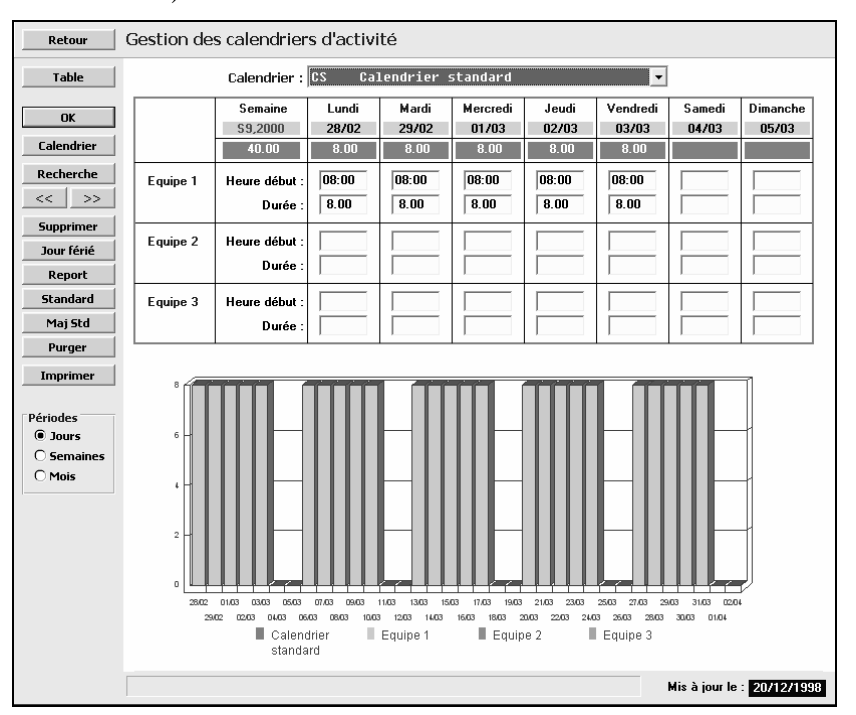

#### Le réseau de distribution

La distribution du produit fini est réalisée via 4 entrepôts. Les noms de ces entrepôts ont été définis dans la fenêtre **Tables**, menu **Données techniques**, onglet **Entrepôts**. Les distances de l'usine n'ont pas été renseignées ; la capacité des entrepôts (nombre d'alvéoles pour stocker des palettes) a été volontairement réduite.

| 1 | Calendriers                                                      | Classes ABC        | Gestionnaires         | Magasins           | Calendriers                                                                             | Classes ABC                                                       | Gestionnaires         | Magasins           |
|---|------------------------------------------------------------------|--------------------|-----------------------|--------------------|-----------------------------------------------------------------------------------------|-------------------------------------------------------------------|-----------------------|--------------------|
| ſ | Unités de mesure                                                 | Statuts d'articles | Catégories d'articles | Natures d'articles | Unités de mesure                                                                        | Statuts d'articles                                                | Catégories d'articles | Natures d'articles |
|   | Catégories Fournisseurs                                          | <u>,</u>           | 1                     | -                  | Catégories Fournisseurs                                                                 |                                                                   |                       |                    |
|   | Transports                                                       | Activités          | Causes Rebut          | Catégories Clients | Transports                                                                              | Activités                                                         | Causes Rebut          | Catégories Clients |
|   | Entrepôts 🛛                                                      | Ateliers           | Statuts de stock      | Opérateurs         | Entrepôts                                                                               | Ateliers                                                          | Statuts de stock      | Opérateurs         |
|   | Code Entr<br>Li<br>Temps de transpo<br>Nombre de cel<br>Distance | epőt : 17012       |                       |                    | Code Entrep8<br>Lubelé<br>Temps de transport (J)<br>Nombre de cellules<br>Distance (Im) | : <u>XANG</u> <b>()</b><br>: Enterpôt Nancy<br>: 1<br>: 15<br>: 0 |                       |                    |

| Calendriers                               | Classes ABC                                                                                     | Gestionnaires         | Magasins           | Calendriers                                                                           | Classes ABC                                          | Gestionnaires         | Magasins           |
|-------------------------------------------|-------------------------------------------------------------------------------------------------|-----------------------|--------------------|---------------------------------------------------------------------------------------|------------------------------------------------------|-----------------------|--------------------|
| Unités de mesure                          | Statuts d'articles                                                                              | Catégories d'articles | Natures d'articles | Unités de mesure                                                                      | Statuts d'articles                                   | Catégories d'articles | Natures d'articles |
| Catégories Fournisseurs                   | · ]'                                                                                            |                       |                    | Catégories Fournisseurs                                                               | 1 1                                                  |                       | J                  |
| Transports                                | Activités                                                                                       | Causes Rebut          | Catégories Clients | Transports                                                                            | Activités                                            | Causes Rebut          | Catégories Clients |
| Entrepôts                                 | Ateliers                                                                                        | Statuts de stock      | Opérateurs         | Entrepôts                                                                             | Ateliers                                             | Statuts de stock      | Opérateurs         |
| Code En<br>Temps de transp<br>Nombre de c | trepôt : 12311 I I I I<br>Ubellé : Entrepôt Nanies<br>wort (j) : 5<br>ellules : 9<br>e (km) : 0 |                       |                    | Code Entrepi<br>Libell<br>Temps de transport (j<br>Nombre de cellule<br>Distance (len | t: [23]<br>€: [Enterph Pais<br>): 2<br>s: 20<br>): 0 |                       |                    |

On peut observer la structure du réseau de distribution en cliquant sur

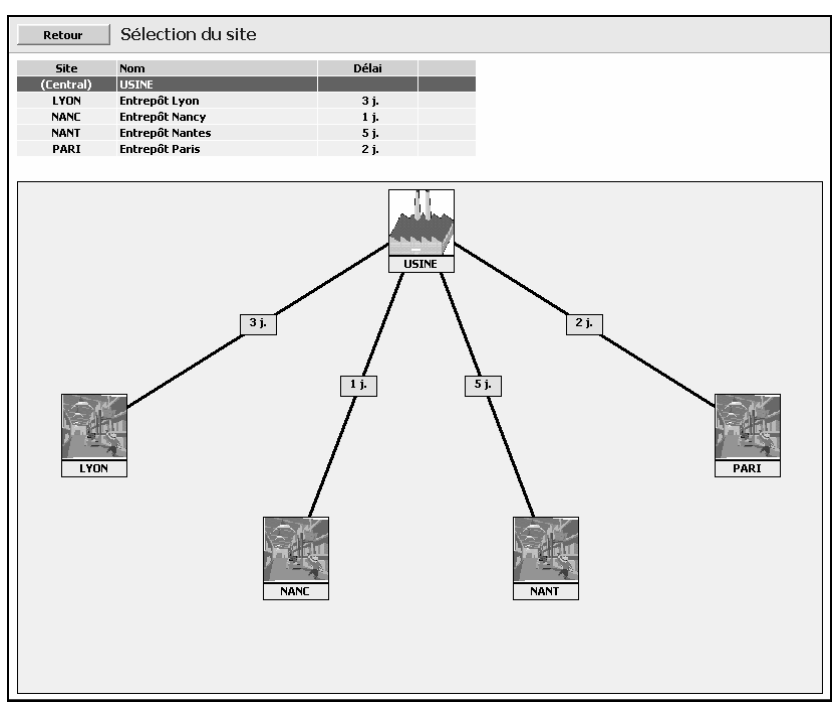

l'icône de la barre d'icônes supérieure (ou par la fonction Autre site du menu Fichiers). Cliquer sur Synoptique du réseau.

Le mode de transport de l'activité de distribution des produits au réseau est défini dans la fenêtre **Tables**, menu **Données techniques**, onglet **Transports.** 

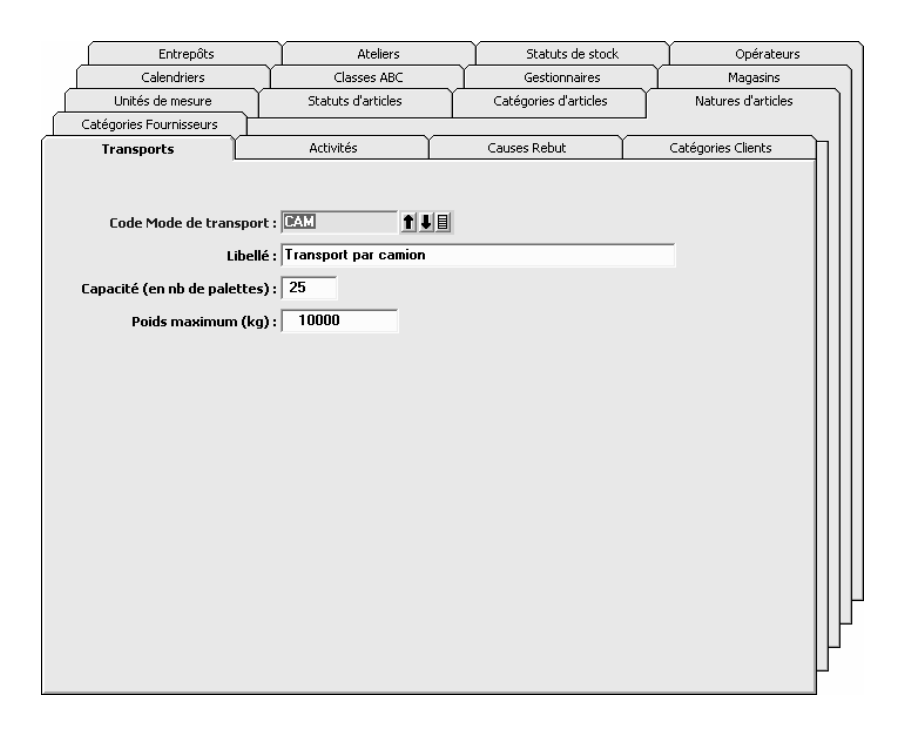

#### Les prévisions de ventes aux entrepôts

Cette entreprise dispose d'un système d'informations qui a permis d'obtenir des prévisions de ventes pour les périodes futures. Ces données sont présentées dans les fenêtres **Prévisions de ventes**, menu **Commercial** :

On ne vend pas à partir de l'usine (site central).

| Retour        | Prévisions de     | vente        |              |              |              |               |              |             |               |          |
|---------------|-------------------|--------------|--------------|--------------|--------------|---------------|--------------|-------------|---------------|----------|
|               | Sites :           | (Ce          | ntral)       |              |              | T             |              |             |               |          |
| OK            | Code Article :    | EMV          | 111          |              | Elé          | ment modula   | aire vernis  |             |               |          |
| Programme     |                   |              |              |              |              |               |              |             |               |          |
| Supprimer     | Dates             | 28/02/00     | 29/02/00     | 01/03/00     | 02/03/00     | 03/03/00      | 06/03/00     | 07/03/00    | 08/03/00      | 09/03/00 |
| Tableau       | J. ouvrables      | 1            | 1            | 1            | 1            | 1             | 1            | 1           | 1             | 1        |
| Tableau       | Prev. saisie      |              |              |              |              |               |              |             |               |          |
| Recap         | Prev. totale      |              |              |              |              |               |              |             |               |          |
|               | Com. imputées     |              |              |              |              |               |              |             |               |          |
|               | Com. non imput.   |              |              |              |              |               |              |             |               |          |
|               | Com. totales      |              |              |              |              |               |              |             |               |          |
|               | •                 |              |              |              |              |               |              |             |               | <b>P</b> |
| Graphe        |                   |              |              |              |              |               |              |             |               |          |
| Périodes      | 1.0               |              |              |              |              |               |              |             |               |          |
| ○ Cumuls      |                   |              |              |              |              |               |              |             |               |          |
|               | 0.8               |              |              |              |              |               |              |             | 1             |          |
| Imputation    |                   |              |              |              |              |               |              |             |               |          |
| • Periode     | 0.6               |              |              |              |              |               |              |             | 1             |          |
| O Amont       |                   |              |              |              |              |               |              |             |               |          |
| O Aval        | 0.4               |              |              |              |              |               |              |             | 1             |          |
| Nb périodes : |                   |              |              |              |              |               |              |             |               |          |
| 1 -           | 0.2               |              |              |              |              |               |              |             | 1             |          |
|               |                   |              |              |              |              |               |              |             |               |          |
|               | 0.0               |              |              |              |              |               |              |             |               |          |
|               | 28/02/0           | 00 01/03/00  | 03/03/00 07  | 7/03/00 09/0 | 3/00 13/03/0 | 00 15/03/00   | 17/03/00 21  | /03/00 23/0 | 3/00          |          |
|               | 29                | 3/02/00 02/0 | 3/00 06/03/0 | 00 08/03/00  | 10/03/00 14  | \$/03/00 16/0 | 3/00 20/03/0 | 0 22/03/00  | 24/03/00      |          |
|               |                   | 📕 Imputée    | s 📕          | Attendues    | 📕 Dép        | assement      | Non imp      | utées       |               |          |
|               | Code de l'article |              |              |              |              |               |              | Mis à       | jour le : 31/ | 08/2008  |

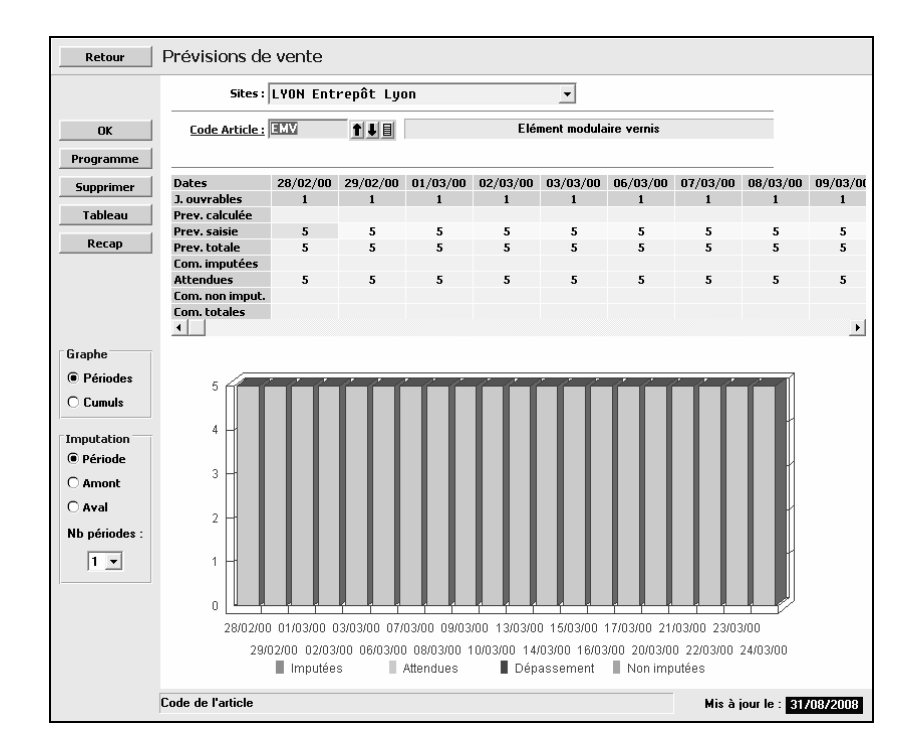

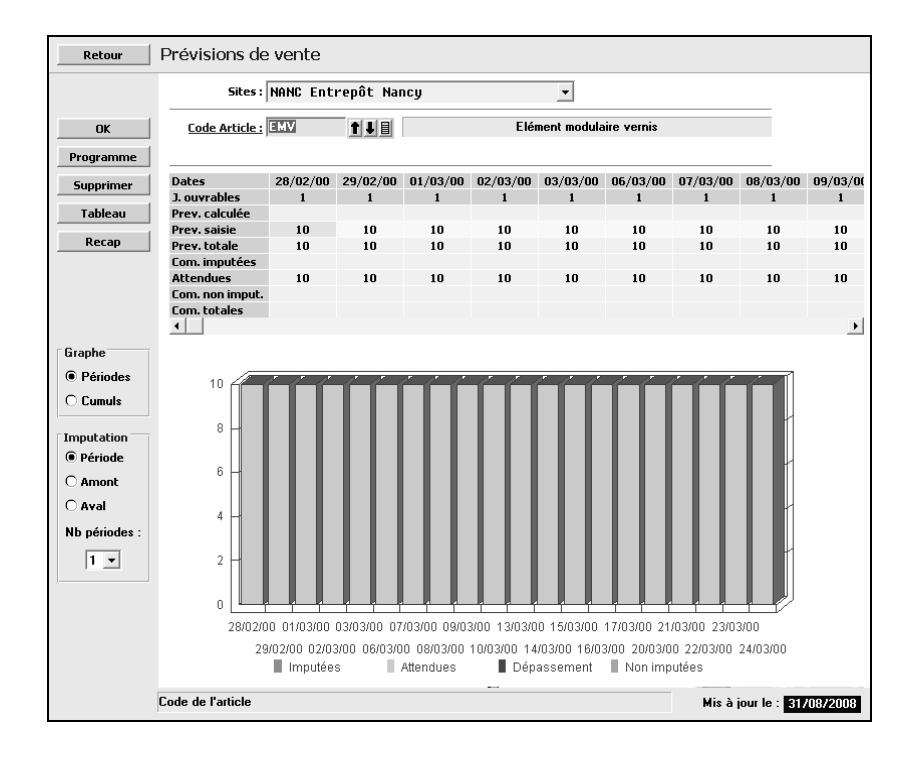

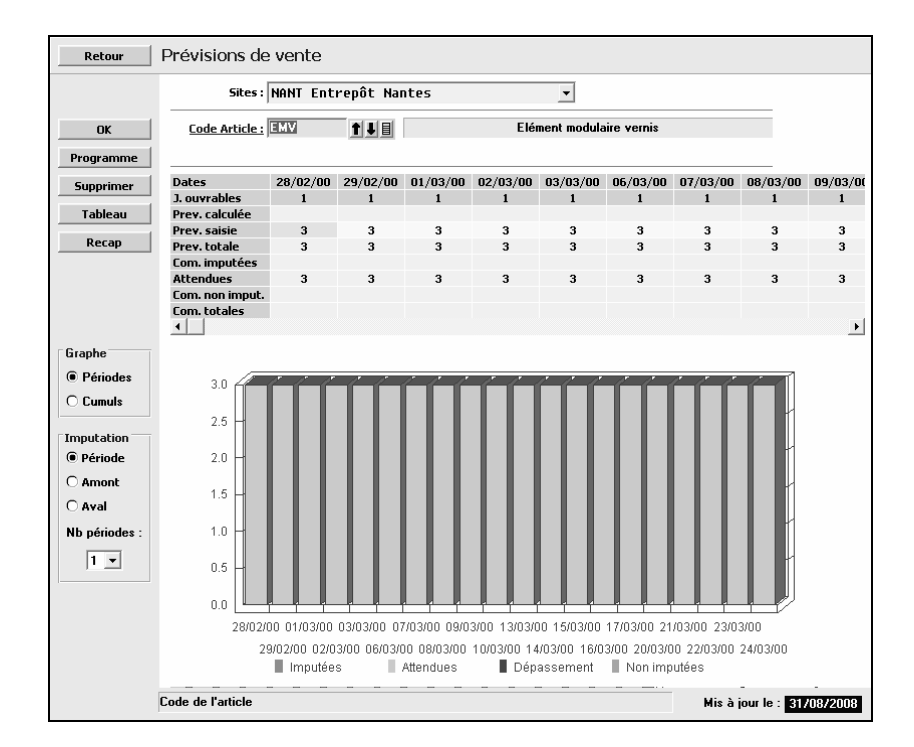

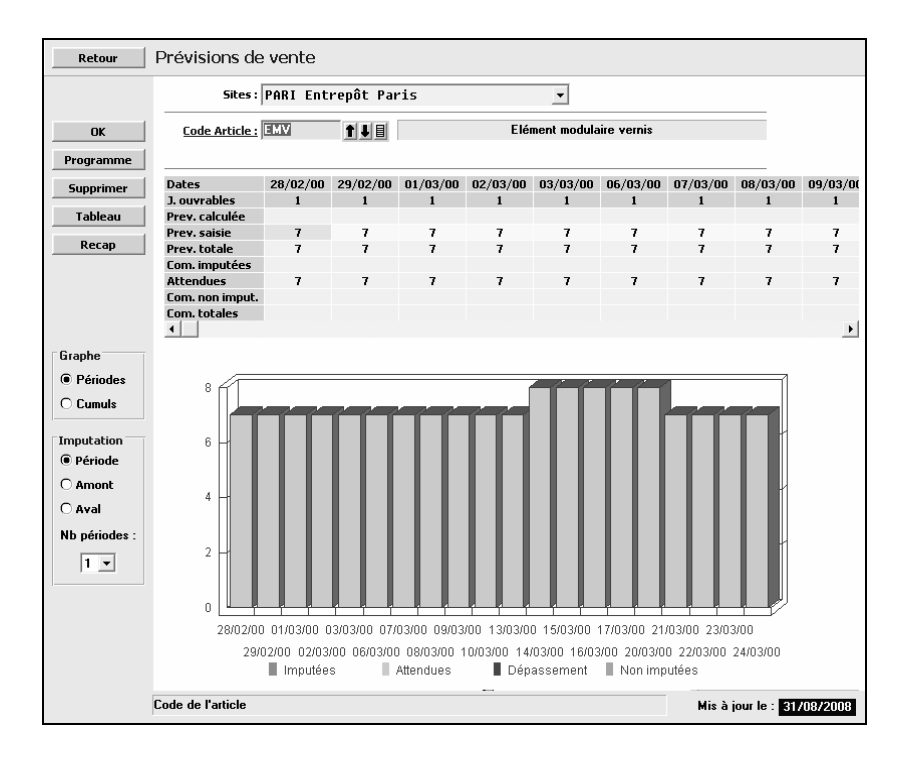

Le cumul de ces données pour l'ensemble des entrepôts est obtenu via le bouton **RECAP**,

| Retour                      | _ Tabl | eau des           | prévisi | ions de '          | vente        |                |                   |               |                    |        |       |                         |
|-----------------------------|--------|-------------------|---------|--------------------|--------------|----------------|-------------------|---------------|--------------------|--------|-------|-------------------------|
| ОК                          | EMV    | '                 | E       | lément mo          | dulaire verr | nis            | Affie             | her : Prév    | visions tota       | les    | ▼ Pro | visions                 |
| Entrepôts<br>(Central)      | 28/02  | 29/02             | 01/03   | 02/03              | 03/03        | 06/03          | 07/03             | 08/03         | 09/03              | 10/03  | 13/03 | 14/03                   |
| LYON                        | 5      | 5                 | 5       | 5                  | 5            | 5              | 5                 | 5             | 5                  | 5      | 5     | 5                       |
| NANC                        | 10     | 10                | 10      | 10                 | 10           | 10             | 10                | 10            | 10                 | 10     | 10    | 10                      |
| NANT                        | 3      | 3                 | 3       | 3                  | 3            | 3              | 3                 | 3             | 3                  | 3      | 3     | 3                       |
| PARI                        | 7      | 7                 | 7       | 7                  | 7            | 7              | 7                 | 7             | 7                  | 7      | 7     | 8                       |
| Total                       | 25     | 25                | 25      | 25                 | 25           | 25             | 25                | 25            | 25                 | 25     | 25    | 26                      |
| ▲   <br>NANC                |        |                   |         |                    |              | Entrep         | ôt Nancy          |               |                    |        |       | Þ                       |
| 10<br>8<br>6<br>4<br>2<br>0 |        |                   |         |                    |              |                |                   |               |                    |        |       | phe<br>ériodes<br>amuls |
| 2                           | 8/02 0 | 01/03 0           | )3/03   | 07/03              | 09/03        | 13/03          | 15/03             | 17/03         | 21/03              | 23/03  |       |                         |
|                             | 29/02  | 02/03<br>Imputées | 06/03   | 08/03<br>Attendues | 10/03        | 14/03<br>Dépas | 3 16/0:<br>sement | 3 20/0<br>Non | 3 22/C<br>imputées | 13 24/ | 03    |                         |

- 12 -

# Le DRP : principes

Dans cette session, la technique du DRP est utilisée pour générer le plan de réapprovisionnement des entrepôts afin de satisfaire les prévisions de ventes.

### Paramètres de gestion des flux de distribution

La gestion des flux de distribution des produits finis via les entrepôts, se fait selon le calcul des besoins DRP classique. La saisie des paramètres pour tous les entrepôts se fait via la fonction **Règles de gestion** du menu **Distribution** ou à partir de la fenêtre **Article**, bouton **Entrepôts**. Ces paramètres ont été saisis et sont les suivants :

| Retour                                         | Règles de gestion des articles                                                                                                    | Retour                              | Règles de gestion des articles                                                                                                    |                 |
|------------------------------------------------|----------------------------------------------------------------------------------------------------|-------------------------------------|----------------------------------------------------------------------------------------------------|-----------------|
| Retour<br>OK<br>Supprimer<br>Recep<br>Articles | Règles de gestion des articles<br>Entrepôts : [LYON Entrepôt Lyon v Délai 3 pars<br>Code Actúcle : [LYON Entrepôt Lyon v Délai 3 pars<br>Code Actúcle : [LYON Entrepôt Lyon v Délai 3 pars<br>Mede de regroupement : [I : sur Dessins v<br>Règle de regroupement : [I : sur Dessins v Délai v V<br>Règle de regroupement : [I : sur Dessins v V<br>Règle de regroupement : [I : sur Dessins v V<br>Règle de regroupeme | OK<br>Supprins<br>Recop<br>Articles | Règles de gestion des articles         Entropôts : [NBNC Entropôt Nancy v Déla: 1 pors         Code Article; [LS] 1 []]         Mode de gestion : [] : sur Déssins v         Règle de regroupement : []] : bessins quotidiens v         Stock de sécuré : []]         Lot minimum : 40         Quaetité multiple : []]         Statut de stock : []]]         Dispondée |                 |
| Retour<br>OX<br>Supprimer<br>Recep<br>Articles | Entrez le code de l'article  Règles de gestion des articles  Entrepôts : MANT Entrepôt Nantes  Code Acticle : TOT  Node de gestion :   Stack de securité :   Stack de securité :   Stack de stack :   Statut de stack :   Disponde                                                                                                    | Mit à jour le :                     | Entrez le code de l'article<br>Règles de gestion des articles<br>Entrepôts : [PBRI Entrepôt Paris • Déla:: 2 pours<br>Code Article: [ISS 14] Elément modulaire vennie<br>Niede de reprogement : 0 : besoins quotidiens •<br>Stock de skouté : 10<br>Lot minimum : 35<br>Quaréité modigie : 35<br>Statut de stock : [DISP Dreponde                                       | Mit à jour le : |
|                                                | Entrez le code de l'article                                                                                                    | Mis à pour lo :                     | Entrez le code de l'article                                                                                                    | Mit à jour le : |

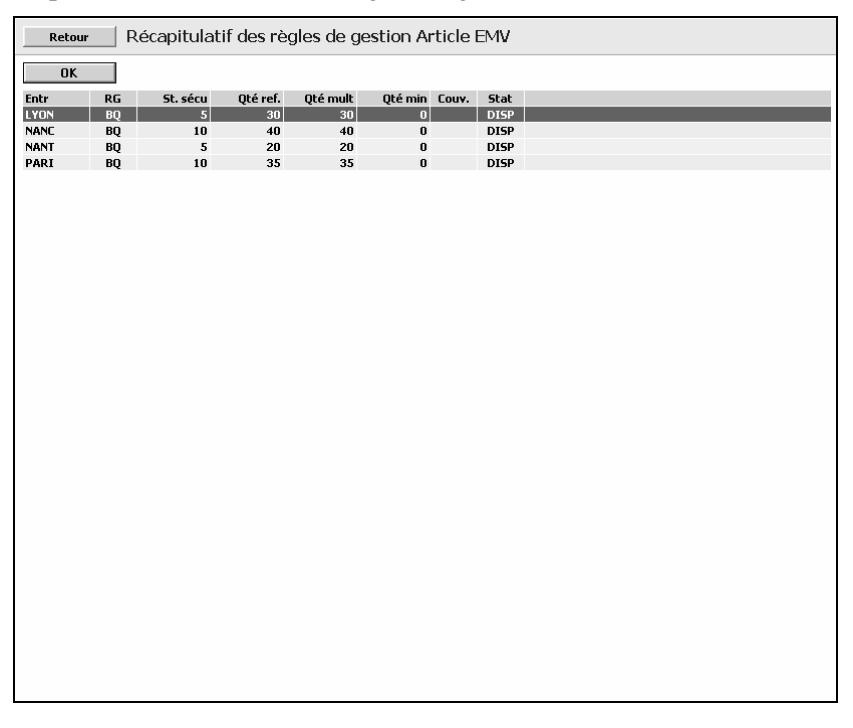

On peut voir l'ensemble des règles de gestion via le bouton **Recap**.

## Génération des ordres de transfert via le DRP

Pour réaliser un DRP, lancer la fonction **Calcul des besoins Entrepôts**, menu **Distribution**. Introduire le 24/03/2000 comme date limite de génération d'ordre.

| Retour | Calcul des besoins Entrepôts                                                                                    |
|--------|----------------------------------------------------------------------------------------------------|
| OK     | Date limite de génération des ordres : 24032000                                                                 |
|        | Le résultat global de la procédure est commenté via la fenêtre <b>Rapport du calcul des besoins entrepôts</b> , |
| Retour | Calcul des besoins Entrepôts                                                                                    |
| OK     | Date limite de génération des ordres : 24032000                                                                 |

On peut visualiser la liste des ordres de transfert suggérés, depuis l'usine vers les entrepôts, via la fonction **Liste des ordres de transfert suggérés** du menu **Distribution**,

| Imprime  |         | néro O Artic | le Oi    | Date expédition | O Date be   | soin | O Site |
|----------|---------|--------------|----------|-----------------|-------------|------|--------|
| Numéro   | Article | Date exp     | Quantité | Date rec        | Reste à exp | St   | Site   |
| 00000001 | EM¥     | 29/02/2000   | 30       | 03/03/2000      | 30          |      | LYON   |
| 00000002 | EMV     | 08/03/2000   | 30       | 13/03/2000      | 30          |      | LYON   |
| 00000003 | EMV     | 16/03/2000   | 30       | 21/03/2000      | 30          |      | LYON   |
| 00000004 | EMV     | 28/02/2000   | 40       | 29/02/2000      | 40          |      | NANC   |
| 00000005 | EMV     | 03/03/2000   | 40       | 06/03/2000      | 40          |      | NANC   |
| 0000006  | EMV     | 09/03/2000   | 40       | 10/03/2000      | 40          |      | NANC   |
| 00000007 | EMV     | 15/03/2000   | 40       | 16/03/2000      | 40          |      | NANC   |
| 80000008 | EMV     | 21/03/2000   | 40       | 22/03/2000      | 40          |      | NANC   |
| 0000009  | EMV     | 01/03/2000   | 20       | 08/03/2000      | 20          |      | NANT   |
| 00000010 | EMV     | 10/03/2000   | 20       | 17/03/2000      | 20          |      | NANT   |
| 00000011 | EMV     | 29/02/2000   | 35       | 02/03/2000      | 35          |      | PARI   |
| 00000012 | EMV     | 07/03/2000   | 35       | 09/03/2000      | 35          |      | PARI   |
| 00000013 | EMV     | 13/03/2000   | 35       | 15/03/2000      | 35          |      | PARI   |
| 00000014 | EMV     | 20/03/2000   | 35       | 22/03/2000      | 35          |      | PARI   |
|          |         |              |          |                 |             |      |        |

On peut visualiser chaque ordre de transfert suggéré via la fonction **Ordres de transfert suggérés** du menu **Distribution**,

| Retour      | Gestion des ord        | res de tra | ansfert | suggérés               |                            |
|-------------|------------------------|------------|---------|------------------------|----------------------------|
| ОК          | <u>N° OT suggéré :</u> | 00000001   | t i i   |                        |                            |
|             | Code Article :         | EMV        |         | Elément modulaire ve   | rnis                       |
| Supprimer   | Entrepôt :             | LYON       |         | Entrepôt Lyon          |                            |
| Programme   | Quantité :             | 30         | UN      | Unité                  |                            |
| Ordre ferme | Date départ :          | 29/02/2000 |         | Délai : 3 jours        |                            |
|             | Date de besoin :       | 03/03/2000 |         |                        |                            |
|             | Priorité :             | 0          |         |                        |                            |
|             |                        |            |         |                        |                            |
|             |                        |            |         |                        |                            |
|             | Poids de l'OT :        | 450.000    |         | Nombre de palettes : 8 |                            |
|             |                        |            |         |                        |                            |
|             |                        |            |         |                        |                            |
|             |                        |            |         |                        |                            |
|             |                        |            |         |                        |                            |
|             |                        |            |         |                        |                            |
|             |                        |            |         |                        |                            |
|             |                        |            |         |                        |                            |
|             |                        |            |         |                        |                            |
|             |                        |            |         |                        |                            |
|             |                        |            |         |                        |                            |
|             |                        |            |         |                        |                            |
|             | Numéro de l'ordre      |            |         |                        | Mis à jour le : 31/08/2008 |

L'ordre spécifie la quantité à livrer, la date de départ (depuis l'usine) et la date de besoin à l'entrepôt (afin de satisfaire la demande prévisionnelle).

## Programmes directeurs de distribution aux entrepôts

Il est possible de visualiser les programmes directeurs du produit EMV sur les différents sites, via la fonction **Programmes directeurs** du menu **Distribution**. Ces programmes synthétisent l'ensemble de l'information relative au flux de distribution : les besoins, les livraisons attendues et les stocks associés,

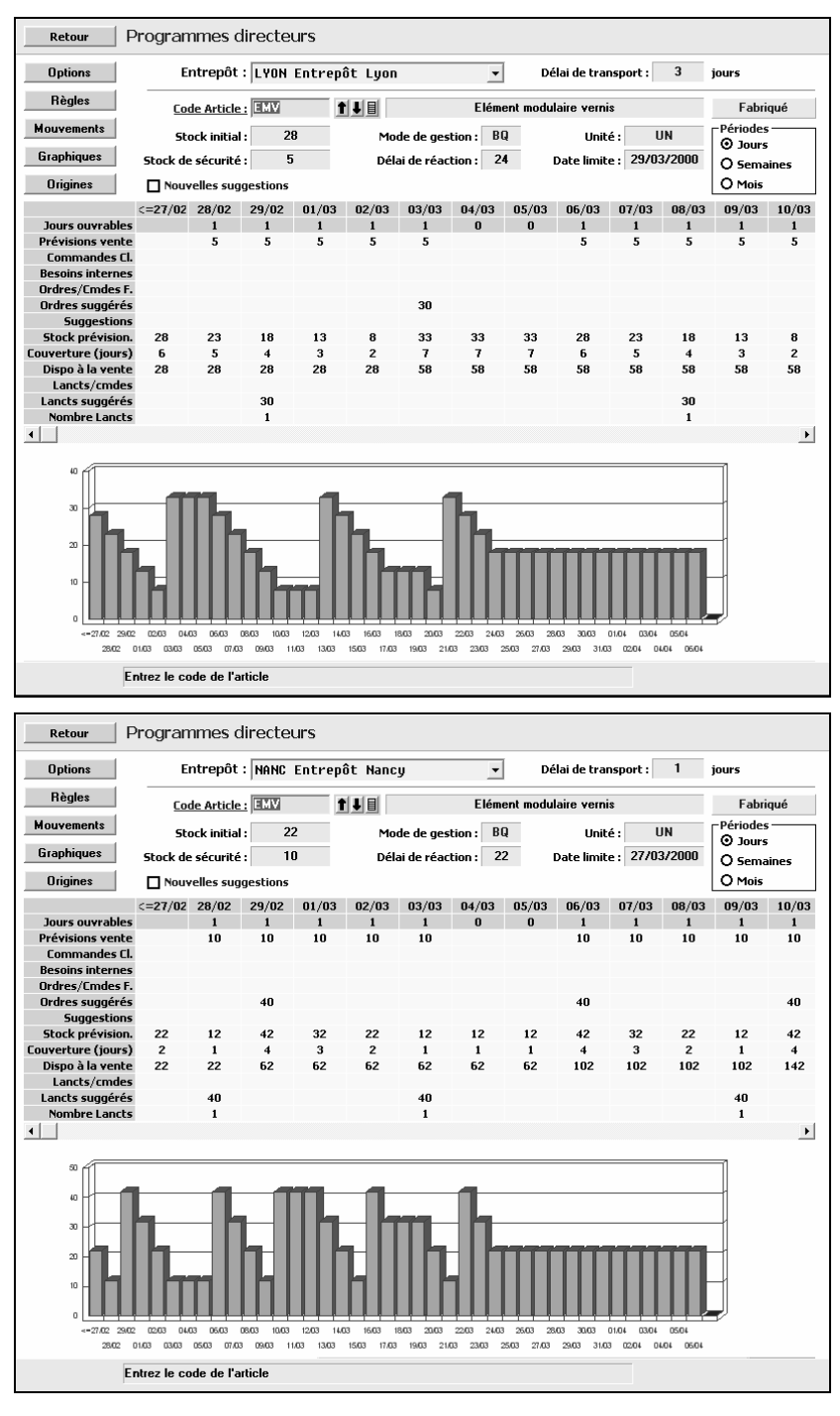

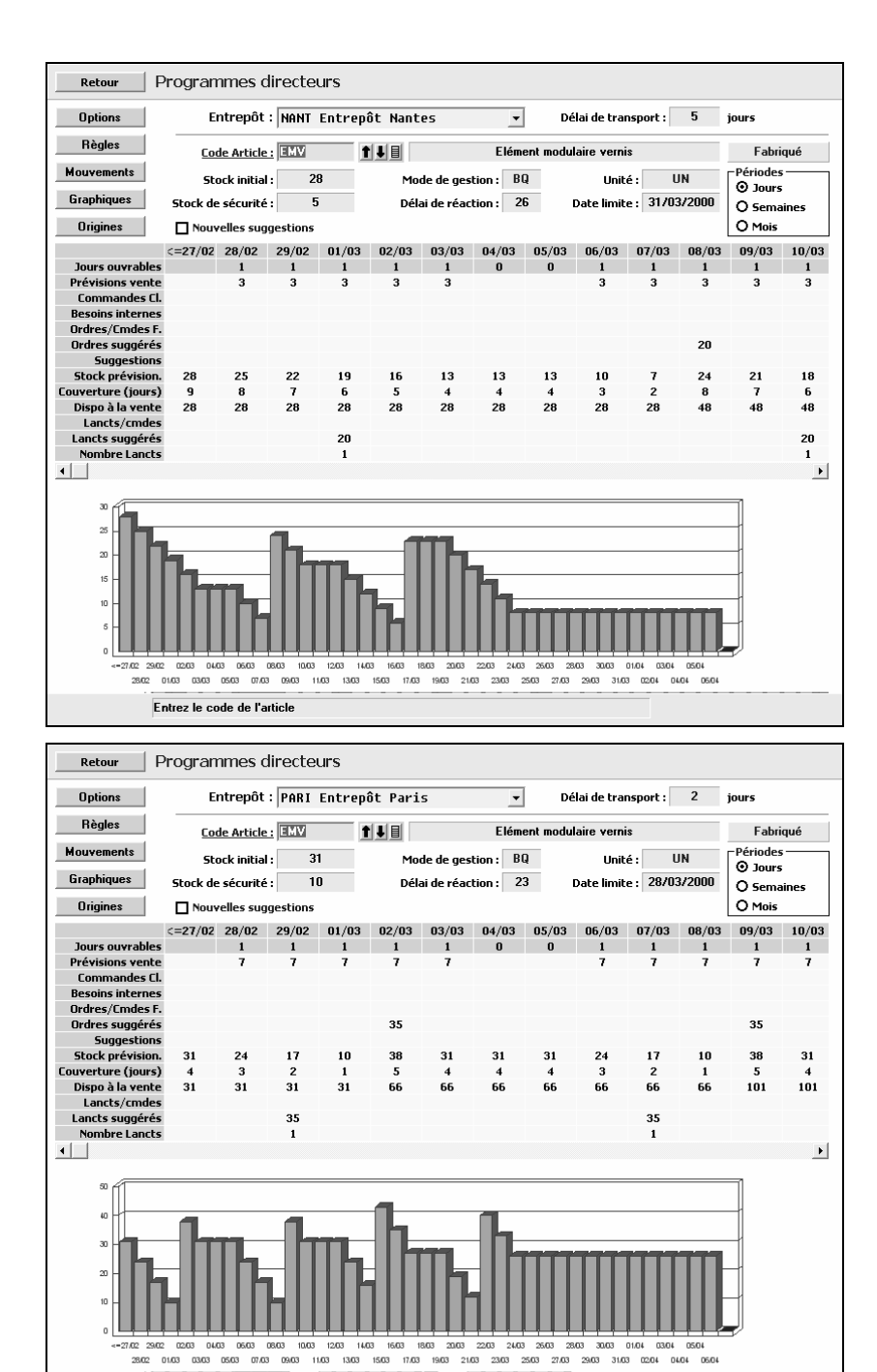

Entrez le code de l'article

Retour Programmes directeurs Options Entrepôt: LYON Entrepôt Lyon -Délai de transport : 3 jours Règles Fabriqué Code Article : EXV 1 Elément modulaire vernis Mouvements Stock initial : 28 Mode de gestion : BQ Unité : UN Périodes O Jours Graphiques Stock de sécurité : 5 Délai de réaction : 24 Date limite : 29/03/2000 Semaines Origines Nouvelles suggestions O Mois <=21/02 28/02 06/03 13/03 20/03 27/03 03/04 10/04 17/04 24/04 01/05 08/05 15/05</p>
es
5
5
5
5
5
5
0
0
0
0
0
0
0
0 Jours ouvrables Prévisions vente Commandes Cl. Besoins internes Ordres/Cmdes F. 5 25 5 25 5 25 25 Ordres suggérés 30 30 30 Urdres suggeres Suggestions Stock prévision. 28 Couverture (jours) 6 Dispo à la vente 28 Lancts/cmdes 33 8 7 2 58 58 13 18 18 18 18 18 18 18 18 18 88 118 30 1 Lancts suggérés Nombre Lancts 30 30 1 1 • 0304 24.04 .05 08.05 15.05 . 22.05 29/05 12/06 25/06 10/07 24/07 07. 05/06 19/06 03/07 17/07 31/07 08 21.08 14.08 25.08 28.02 1303 27.03 Entrez le code de l'article Retour Programmes directeurs Options Entrepôt : LYON Entrepôt Lyon 💌 Délai de transport : 3 jours Règles Code Article: IV Elément modulaire vernis Fabriqué Mouvements Stock initial : 28 Mode de gestion : BQ O Jours Unité : UN Graphiques Stock de sécurité : 5 Délai de réaction : 24 Date limite : 29/03/2000 O Semaines Origines Nouvelles suggestions O Mois 
 U Mois

 :=Jan. 0! Fév. 00
 Mars 00
 Avr. 00
 Juin 00
 Juin 00
 Juin 00
 Sept. 00
 Oct. 00
 Nov. 00
 Déc. 00
 Jan. 01

 ss
 2
 23
 0
 0
 0
 0
 0
 0
 0
 0
 0
 0
 0
 0
 0
 0
 0
 0
 0
 0
 0
 0
 0
 0
 0
 0
 0
 0
 0
 0
 0
 0
 0
 0
 0
 0
 0
 0
 0
 0
 0
 0
 0
 0
 0
 0
 0
 0
 0
 0
 0
 0
 0
 0
 0
 0
 0
 0
 0
 0
 0
 0
 0
 0
 0
 0
 0
 0
 0
 0
 0
 0
 0
 0
 0
 0
 0
 0
 0
 0
 0
 0
 0
 0
 0
 0
 0
 Jours ouvrables Prévisions vente Commandes Cl. Besoins internes Ordres/Cmdes F. 90 Ordres suggérés Suggestions Stock prévision. 28 18 18 18 18 18 18 18 18 18 18 18 18 Stock prevision. Couverture (jours) Dispo à la vente Lancts/cmdes Lancts suggérés Nombre Lancts 7
28 5 28 30 60 1 2 • F 20 15 5

> .00 Mars:00 MaloO J411.00 Sept.00 Nov.00 Jan.01 Mars:01 Mal01 J411.01 Sept.01 Nov.01 Jan.02 Fév.00 Aur.00 J414.00 Aoft00 Oct.00 Déc.00 Fév.01 Aur.01 J414.01 Aoft01 Oct.01 Déc.01 Fév.02

Jaı.00

Entrez le code de l'article

Il est possible de sélectionner différentes échelles de temps, via l'option **Périodes** :

| 1          |       |         |           |        |        |            |        |          |        |       |        |
|------------|-------|---------|-----------|--------|--------|------------|--------|----------|--------|-------|--------|
| Retour     | Mo    | uveme   | ents prév | isionn | els su | ur l'artic | le EMV |          |        |       |        |
|            |       |         | 1         | -      |        |            |        |          |        |       |        |
| Visualiser | _ Gr  | aphique | Impri     | mer    |        |            |        |          |        |       |        |
| Date       | Heure | Code    | Numéro    | Ligne  | Туре   | Source     | Stat   | Quantité | Dispo. | Stock | D.A.V. |
| 28/02/2000 |       |         | SECURITE  |        |        |            |        | -5       | -5     | 0     | 0      |
|            |       | ++      | STOCK     |        |        | LYON       | DISP   | 28       | 23     | 28    | 28     |
| 28/02/2000 | LYON  | P¥      | EMV       |        |        |            |        | -5       | 18     | 23    | 28     |
| 29/02/2000 | LYON  | P¥      | EMV       |        |        |            |        | -5       | 13     | 18    | 28     |
| 01/03/2000 | LYON  | P¥      | EMV       |        |        |            |        | -5       | 8      | 13    | 28     |
| 02/03/2000 | LYON  | P¥      | EMV       |        |        |            |        | -5       | 3      | 8     | 28     |
| 03/03/2000 | LYON  | >T      | 00000001  |        |        | EMV        |        | 30       | 33     | 38    | 58     |
| 03/03/2000 | LYON  | P¥      | EMV       |        |        |            |        | -5       | 28     | 33    | 58     |
| 06/03/2000 | LYON  | P¥      | EMV       |        |        |            |        | -5       | 23     | 28    | 58     |
| 07/03/2000 | LYON  | P¥      | EMV       |        |        |            |        | -5       | 18     | 23    | 58     |
| 08/03/2000 | LYON  | P¥      | EMV       |        |        |            |        | -5       | 13     | 18    | 58     |
| 09/03/2000 | LYON  | P¥      | EMV       |        |        |            |        | -5       | 8      | 13    | 58     |
| 10/03/2000 | LYON  | P¥      | EMV       |        |        |            |        | -5       | 3      | 8     | 58     |
| 13/03/2000 | LYON  | >T      | 00000002  |        |        | EMV        |        | 30       | 33     | 38    | 88     |
| 13/03/2000 | LYON  | P¥      | EMV       |        |        |            |        | -5       | 28     | 33    | 88     |
| 14/03/2000 | LYON  | P¥      | EMV       |        |        |            |        | -5       | 23     | 28    | 88     |
| 15/03/2000 | LYON  | P¥      | EMV       |        |        |            |        | -5       | 18     | 23    | 88     |
| 16/03/2000 | LYON  | P¥      | EMV       |        |        |            |        | -5       | 13     | 18    | 88     |
| 17/03/2000 | LYON  | P¥      | EMV       |        |        |            |        | -5       | 8      | 13    | 88     |
| 20/03/2000 | LYON  | P¥      | EMV       |        |        |            |        | -5       | 3      | 8     | 88     |
| 21/03/2000 | LYON  | >T      | 0000003   |        |        | EMV        |        | 30       | 33     | 38    | 118    |
| 21/03/2000 | LYON  | P¥      | EMV       |        |        |            |        | -5       | 28     | 33    | 118    |
| 22/03/2000 | LYON  | P¥      | EMV       |        |        |            |        | -5       | 23     | 28    | 118    |
| 23/03/2000 | LYON  | P¥      | EMV       |        |        |            |        | -5       | 18     | 23    | 118    |
| 24/03/2000 | LYON  | P¥      | EMV       |        |        |            |        | -5       | 13     | 18    | 118    |
|            |       |         |           |        |        |            |        |          |        |       |        |

L'ensemble des mouvements sous-jacents à chacun de ces programmes peuvent être obtenus en cliquant sur le bouton **MOUVEMENTS**,

Une représentation graphique des stocks et des demandes associés à ces mouvements est obtenue via le bouton **GRAPHIQUE**, option **Stocks** et option **Demandes** :

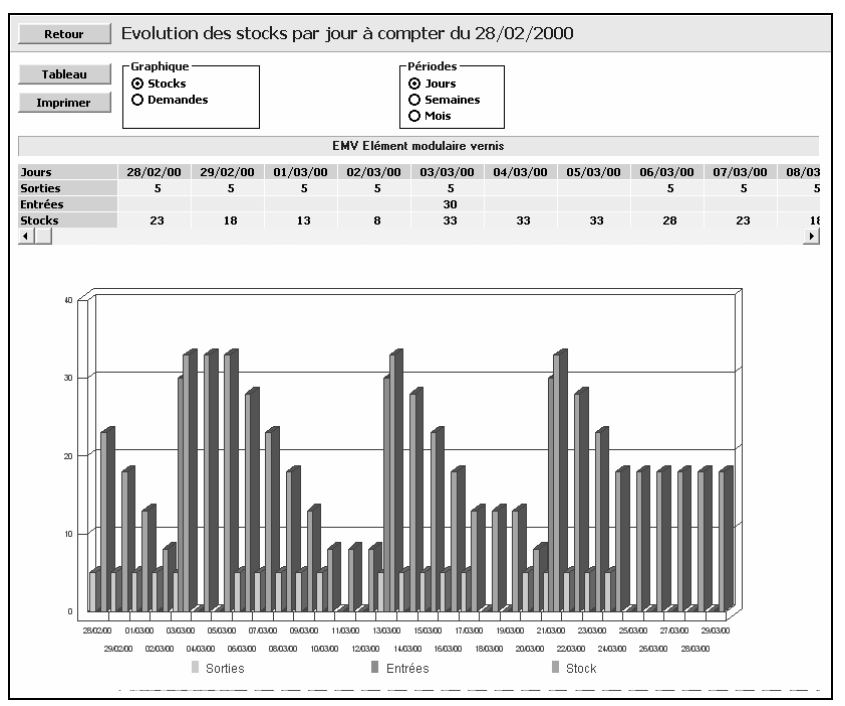

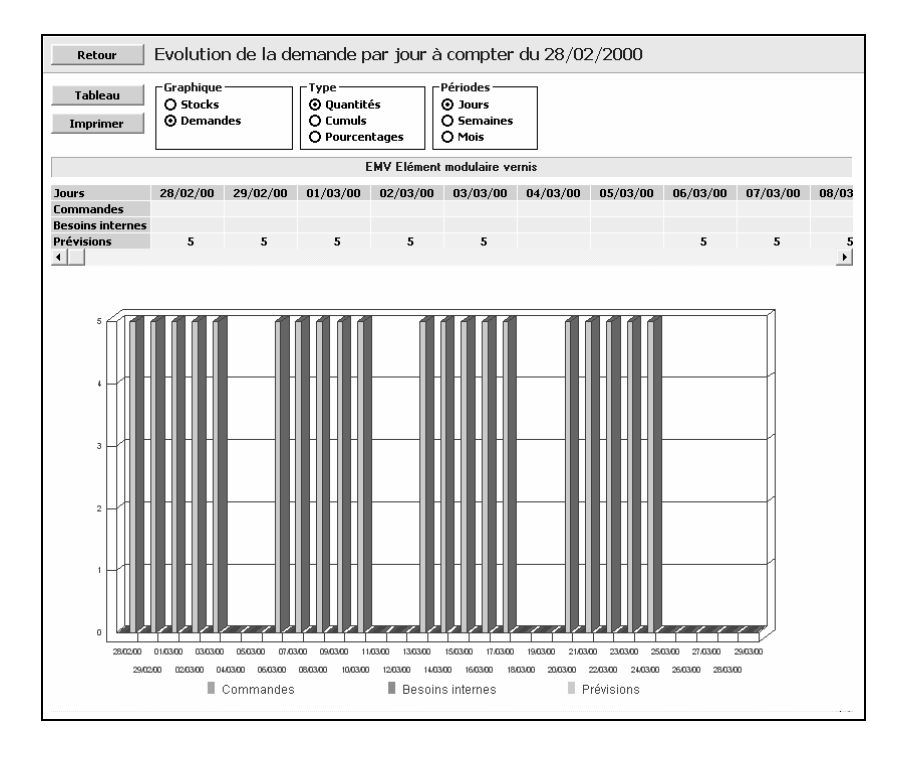

Les besoins ayant induit les ordres de transfert via DRP peuvent être visualisés via le bouton **ORIGINES**,

| Retour Origine des besoins suggé         | rés sur EMV      |                  |                    |            |       |
|------------------------------------------|------------------|------------------|--------------------|------------|-------|
| /isualiser Ouvrir la branche Tout ouvrir | Tout fermer Cliq | uer sur les + po | our voir l'origine | des mouvem | ents  |
|                                          | Date             | Art./Site        | Quantité           | Dispo.     | Stock |
| 🗁 >T 00000001                            | 03/03/2000       | LYON             | 30                 | 33         | 38    |
| E PV EMU                                 | 03/03/2000       | LYON             | -5                 | 28         | 33    |
| PV EMU                                   | 06/03/2000       | LYON             | -5                 | 23         | 28    |
| E) PV EMV                                | 07/03/2000       | LYON             | -5                 | 18         | 23    |
| E) PV EMU                                | 08/03/2000       | LYON             | -5                 | 13         | 18    |
| E) PV EMU                                | 09/03/2000       | LYON             | -5                 | 8          | 13    |
| E) PV EMU                                | 10/03/2000       | LYON             | -5                 | 3          | 8     |
| T 0000002                                | 13/03/2000       | LYON             | 30                 | 33         | 38    |
| E) PV EMU                                | 13/03/2000       | LYON             | -5                 | 28         | 33    |
| PV EMU                                   | 14/03/2000       | LYON             | -5                 | 23         | 28    |
|                                          | 15/03/2000       | LYON             | -5                 | 18         | 23    |
|                                          | 16/03/2000       | LYON             | -5                 | 13         | 18    |
|                                          | 17/03/2000       | LYON             | -5                 | 8          | 13    |
| ET PU EMU                                | 20/03/2000       | LYON             | -5                 | 3          | 8     |
|                                          | 21/03/2000       | LYON             | 30                 | 33         | 38    |
|                                          | 21/03/2000       | LYUN             | -5                 | 28         | 33    |
|                                          | 22/03/2000       | LYUN             | -5                 | 23         | 28    |
|                                          | 23/03/2000       | LYUN             | -5                 | 18         | 23    |
| E PV EMU                                 | 24/03/2000       | LYUN             | -5                 | 13         | 18    |
|                                          |                  |                  |                    |            |       |

## Programme directeur de fabrication à l'usine

Il est possible de visualiser le programme directeur de fabrication du produit EMV au niveau de l'usine, via la fonction **Programmes directeurs** du menu **Planification**. On note que les ordres de transfert aux entrepôts sont synthétisés sous la forme de **besoins internes** :

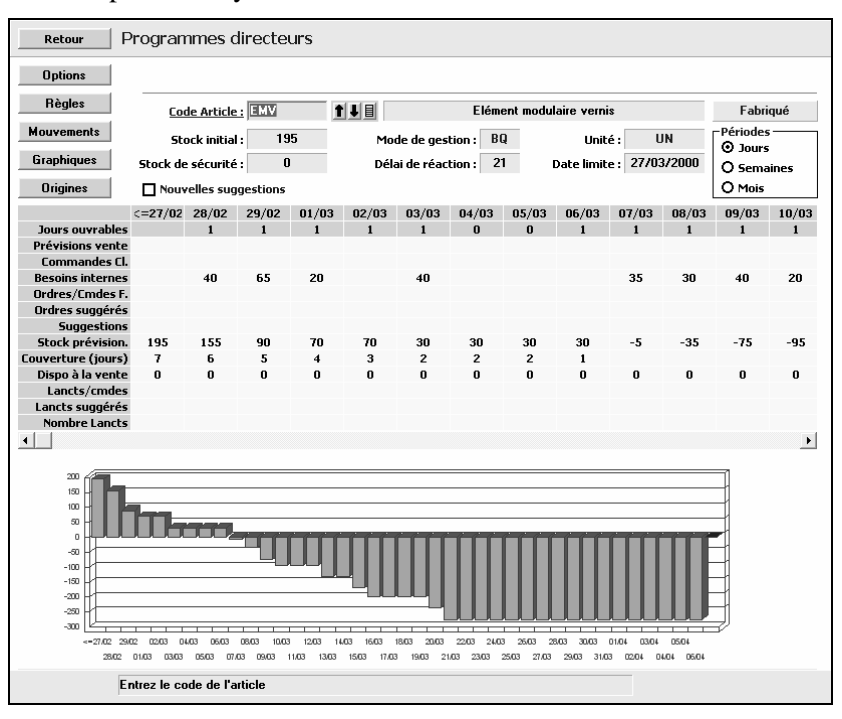

L'ensemble des mouvements sous-jacents au programme peuvent être obtenus en cliquant sur le bouton **MOUVEMENTS**,

| Visualiser Graphique Imprimer |          |     |          |       |      |          |      |          |        |       |        |
|-------------------------------|----------|-----|----------|-------|------|----------|------|----------|--------|-------|--------|
| Date H                        | leure Co | ode | Numéro   | Ligne | Туре | Source   | Stat | Quantité | Dispo. | Stock | D.A.V. |
| /02/2000                      |          | ++  | STOCK    | _     |      | MAPF     | DISP | 195      | 195    | 195   | 0      |
| /02/2000 N                    | ANC      | bt  | 00000004 |       | >T   | 00000004 |      | -40      | 155    | 155   | 0      |
| /02/2000 L                    | YON      | bt  | 00000001 |       | >T   | 00000001 |      | -30      | 125    | 125   | 0      |
| /02/2000 P                    | PARI     | bt  | 00000011 |       | >T   | 00000011 |      | -35      | 90     | 90    | 0      |
| /03/2000 N                    | ANT      | bt  | 00000009 |       | >T   | 0000009  |      | -20      | 70     | 70    | 0      |
| /03/2000 N                    | ANC      | bt  | 00000005 |       | >T   | 00000005 |      | -40      | 30     | 30    | 0      |
| /03/2000 P                    | PARI     | bt  | 00000012 |       | >T   | 00000012 |      | -35      | -5     | -5    | 0      |
| /03/2000 L                    | YON      | bt  | 00000002 |       | >T   | 00000002 |      | -30      | -35    | -35   | 0      |
| /03/2000 N                    | NANC     | bt  | 00000006 |       | >T   | 0000006  |      | -40      | -75    | -75   | 0      |
| /03/2000 N                    | ANT      | bt  | 00000010 |       | >T   | 00000010 |      | -20      | -95    | -95   | 0      |
| /03/2000 P                    | PARI     | bt  | 00000013 |       | >T   | 00000013 |      | -35      | -130   | -130  | 0      |
| /03/2000 N                    | NANC     | bt  | 00000007 |       | >T   | 00000007 |      | -40      | -170   | -170  | 0      |
| /03/2000 L                    | YON      | bt  | 00000003 |       | >T   | 00000003 |      | -30      | -200   | -200  | 0      |
| /03/2000 P                    | PARI     | bt  | 00000014 |       | >T   | 00000014 |      | -35      | -235   | -235  | 0      |
| /03/2000 N                    | ANC      | bt  | 00000008 |       | >T   | 80000008 |      | -40      | -275   | -275  | 0      |
|                               |          |     |          |       |      |          |      |          |        |       |        |

Une représentation graphique des stocks et des demandes associés à ces mouvements est obtenue via le bouton **GRAPHIQUE**, option **Stocks** et option **Demandes**,

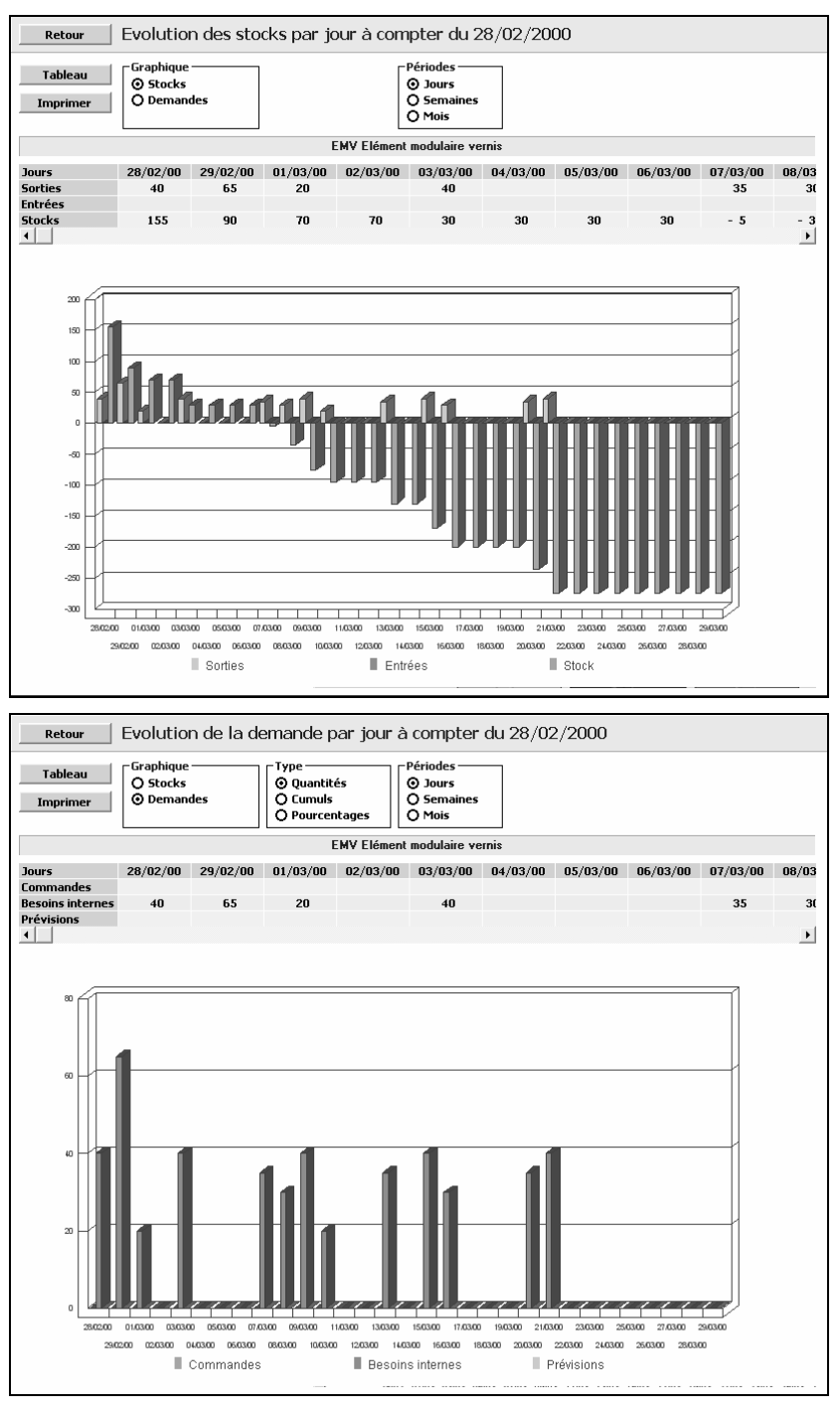

## Affermissement des ordres de transfert

Les ordres de transfert suggérés peuvent être affermis automatiquement sur un certain horizon, via la fonction **Affermissement des OT** du menu **Distribution**. On propose d'affermir les ordres de transfert sur un horizon d'une semaine, soit jusqu'au 06/03/2000,

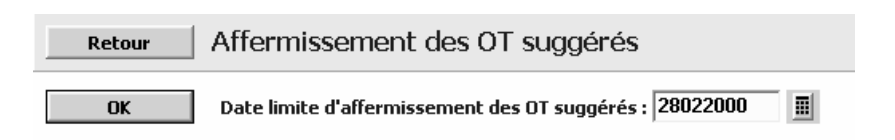

On peut visualiser la liste des ordres de transfert fermes, depuis l'usine vers les entrepôts, via la fonction **Liste des ordres de transfert fermes** du menu **Distribution**,

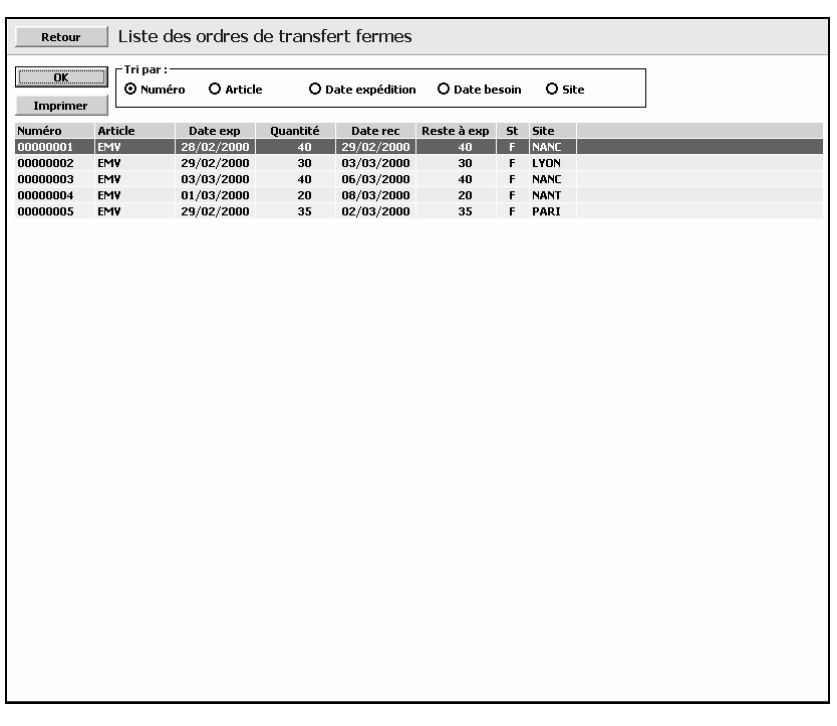

L'ensemble de l'activité prévisionnelle des entrepôts est synthétisé par la fonction **Graphique d'activité** du menu **Distribution** :

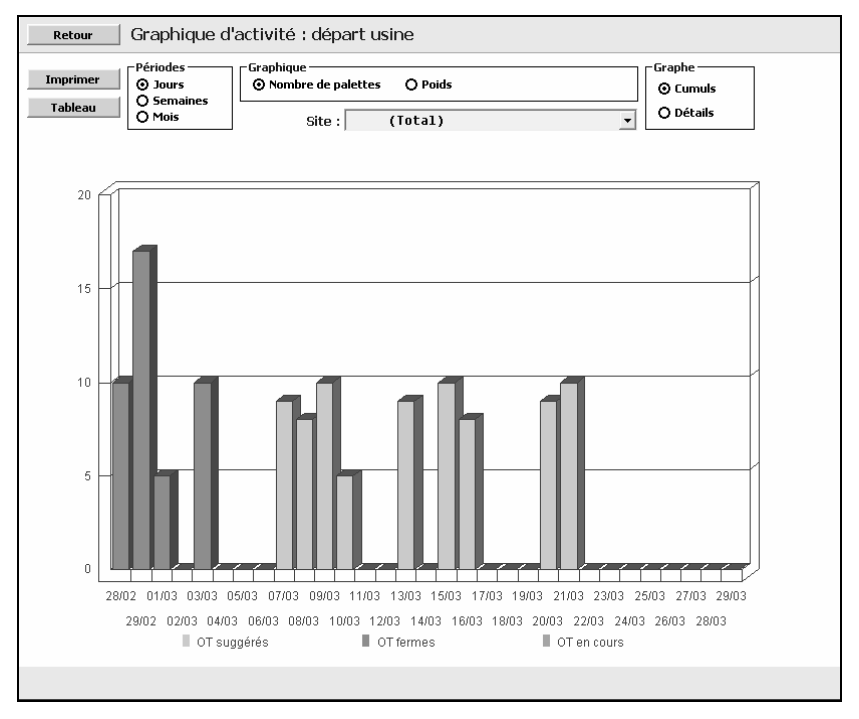

### Exécution et suivi des ordres de transfert

#### Analyse des besoins Entrepôts

L'option **Analyse des besoins** du menu **Distribution** présente la liste des OT qui doivent être expédiés.

Cette liste peut être regroupée par article ou par entrepôt.

| Retour     | An       | alyse des | besoins en            | trepôts   |          |           |             |  |
|------------|----------|-----------|-----------------------|-----------|----------|-----------|-------------|--|
| Programme  | I        | mprimer   | Tri par :<br>O Numéro | ⊙ Date ex | pédition | O Article | () Entrepôt |  |
| Date exp   | Priorité | Numéro    | Article               | Ouantité  | Entrepôt |           |             |  |
| 29/02/2000 | 0        | 00000001  | EMV                   | 40        | NANC     |           |             |  |
| 02/03/2000 | 0        | 00000005  | EMV                   | 35        | PARI     |           |             |  |
| 03/03/2000 | 0        | 00000002  | EMV                   | 30        | LYON     |           |             |  |
| 06/03/2000 | 0        | 00000003  | EMV                   | 40        | NANC     |           |             |  |
| 08/03/2000 | 0        | 00000004  | EMV                   | 20        | NANT     |           |             |  |
|            |          |           |                       |           |          |           |             |  |
|            |          |           |                       |           |          |           |             |  |

#### Expédition d'un ordre de transfert

Via la fonction **Expédition des OT** du menu **Distribution**, accéder à la fenêtre de gestion des expéditions des produits finis aux entrepôts. En passant les différents entrepôts en revue, on voit apparaître tous les ordres de transfert à expédier à la date courante, qui est le 28/02/2000 ; pour expédier un ordre, il est nécessaire de choisir dans la liste le mode de transport correspondant.

| Retour                | _ Expé  | dition des     | 5 OT          |           |             |            |              |            |         |  |  |
|-----------------------|---------|----------------|---------------|-----------|-------------|------------|--------------|------------|---------|--|--|
| ОК                    | Ent     | repôts : LYON  | l Entrepô     | t Lyon    |             | •          | Délai        | : 3        | jours   |  |  |
|                       |         | Date dépa      | art : 28/02/2 | 2000      |             | Dis        | tance        | : 0        | km      |  |  |
|                       |         | Date d'arriv   | ée : 02/03/2  | 2000      |             | N° bord    | ereau        |            |         |  |  |
|                       | ⊢Mode   | de transport   | ,             |           | − Expédit   |            |              |            |         |  |  |
|                       | CA      | M Tra          | nsport pa     | r camio   | ]           | No         | mbre d'OT :  | 1          |         |  |  |
|                       |         | Capaci         | ité (palettes | ): 2      | Non         | nbre d     | e palettes : | 8          |         |  |  |
|                       |         | Poids m        | aximum (kg    | ): 100    | F           | oids t     | ransporté :  | 450.000    |         |  |  |
|                       |         |                |               |           |             |            |              |            |         |  |  |
|                       |         |                |               |           |             |            | _            |            |         |  |  |
| DateExp<br>20/02/2000 | N° OT   | Article        | Qté à exp     | Magasin   | Statut      | Disponible | Ехр          | Qté expéd. | Cum Exp |  |  |
|                       |         |                |               |           |             |            |              |            |         |  |  |
|                       | Cliquer | sur un ligne d | ans la colon  | ne Exp po | our sélecti | onner l'OT |              |            |         |  |  |

On peut voir que 195 unités sont disponibles au niveau de l'usine, en conséquence de quoi cet ordre peut donc être expédié. En cliquant dans la zone *Exp* on décide de l'expédition de l'OT.

On valide l'expédition par OK.

On peut voir le bordereau d'expédition qui a été généré :

| Retour             | Bordereaux             | d'expéditio    | on des OT                           |                |  |
|--------------------|------------------------|----------------|-------------------------------------|----------------|--|
| Edition            |                        |                |                                     |                |  |
|                    | Bordereau n° :         | 00000001       | Date : 28                           | /02/2000       |  |
|                    | Entrepôt :             | LYON           | Entrepôt Lyon                       |                |  |
|                    | Poids :                | 450.000        | Nombre de palettes :                | 8              |  |
| Ligne N* OT<br>001 | Mag. Stat<br>MAPF DISP | Article<br>EMV | Libellé<br>Elément modulaire vernis | Quantité<br>30 |  |
|                    |                        |                |                                     |                |  |
|                    |                        |                |                                     |                |  |
|                    |                        |                |                                     |                |  |
|                    |                        |                |                                     |                |  |
|                    |                        |                |                                     |                |  |
|                    |                        |                |                                     |                |  |
|                    |                        |                |                                     |                |  |
|                    |                        |                |                                     |                |  |
|                    |                        |                |                                     |                |  |
|                    |                        |                |                                     |                |  |
|                    |                        |                |                                     |                |  |
|                    |                        |                |                                     |                |  |
|                    |                        |                |                                     |                |  |
|                    |                        |                |                                     |                |  |
|                    |                        |                |                                     |                |  |

| en procede de meme pour les dates entrepois.                                                                                                    |  |
|----------------------------------------------------------------------------------------------------|--|
| Retour Expédition des OT                                                                                                    |  |
| OK Entrepôts: NANC Entrepôt Nancy 🔹 Délai: 1 jours                                                                                                    |  |
| Date départ : 28/02/2000 🔳 Distance : 0 km                                                                                                    |  |
| Date d'arrivée : 29/02/2000 N° bordereau : 00000002                                                                                                    |  |
| Mode de transport                                                                                                    |  |
| CAM Transport par camion  Nombre d'OT : 2                                                                                                    |  |
| Capacité (palettes): 25 Nombre de palettes: 20 Paide maximum (ka): 10000 Paide transporté : 1200.000                                                                                                    |  |
|                                                                                                    |  |
| Debeter MOT Astile Običkem Manuis Chebet Discusible Fun Običenski Com Fun                                                                                                    |  |
| Datesty     N°01     Article     Que a exp     Pragasin     Statut     Disputible     exp     Que exped.     Currexp       28/02/2000     0000001     EMV     40     MAPF     DISP     165     X     40     40                                                                                                    |  |
| U3/U3/2000 00000003 EMY 40 MAPF DISP 125 X 40 80                                                                                                    |  |
|                                                                                                    |  |
|                                                                                                    |  |
|                                                                                                    |  |
|                                                                                                    |  |
|                                                                                                    |  |
|                                                                                                    |  |
|                                                                                                    |  |
|                                                                                                    |  |
|                                                                                                    |  |
|                                                                                                    |  |
|                                                                                                    |  |
|                                                                                                    |  |
| Cliquer sur un ligne dans la colonne Exp pour sélectionner l'OT                                                                                                    |  |
|                                                                                                    |  |
|                                                                                                    |  |
| Retour Expédition des OT                                                                                                    |  |
| Retour       Expédition des OT         OK       Entrepôts:         NANT Entrepôt Nantes          ✓ Délai: 5 jours                                                                                                    |  |
| Retour       Expédition des OT         OK       Entrepôts:       NANT       Entrepôt Nantes       Délai:       5       jours         Date départ:       28/02/2000       III       Distance:       0       km                                                                                                    |  |
| Retour       Expédition des OT         OK       Entrepôts:       NANT       Entrepôt Nantes       Délai:       5       jours         Date départ :       28/02/2000       III       Distance :       0       km         Date d'arrivée :       06/03/2000       N° bordereau :       00000003                                                                                                    |  |
| Retour       Expédition des OT         OK       Entrepôts : NANT Entrepôt Nantes       Délai :       5       jours         Date départ :       28/02/2000       III       Distance :       0       km         Date d'arrivée :       06/03/2000       N° bordereau :       00000003         Mode de transport       Expédition                                                                                                    |  |
| Retour       Expédition des OT         OK       Entrepôts : NANT Entrepôt Nantes       Délai :       5       jours         Date départ :       28/02/2000       III       Distance :       0       km         Date d'arrivée :       06/03/2000       N° bordereau :       00000003         Mode de transport       Expédition         CAM       Transport par canion       Nombre d'OT :                                                                                                    |  |
| Retour       Expédition des OT         OK       Entrepôts : NANT Entrepôt Nantes       Délai :       5       jours         Date départ :       28/02/2000       III       Distance :       0       km         Date d'arrivée :       06/03/2000       N° bordereau :       00000003         Mode de transport       Expédition       Expédition         CAH       Transport par canion v       Nombre d'OT :         Capacité (palettes) :       25       Nombre de palettes :                                                                                                    |  |
| Retour       Expédition des OT         OK       Entrepôts : NANT Entrepôt Nantes       Délai :       5       jours         Date départ :       28/02/2000       III       Distance :       0       km         Date d'arrivée :       06/03/2000       N° bordereau :       00000003         Mode de transport       Expédition         CAM       Transport par canion       Capacité (palettes) :       25         Poids maximum (kg) :       10000       Poids transporté :       Poids transporté :                                                                                                    |  |
| Retour       Expédition des OT         OK       Entrepôts : MANT Entrepôt Nantes       v       Délai :       5       jours         Date départ :       28/02/2000       III       Distance :       0       km         Date départ :       06/03/2000       N° bordereau :       00000003         Mode de transport       Expédition       Expédition         CAM       Transport par canion v       Expédition         Capacité (palettes) :       25       Poids maximum (kg) :       10000                                                                                                    |  |
| Retour       Expédition des OT         OK       Entrepôts : MANT Entrepôt Nantes       v       Délai : 5       jours         Date départ : 28/02/2000       IMANT Entrepôt Nantes       Distance : 0       km         Date départ : 28/02/2000       Image: Distance : 0       km         Date départ : 28/02/2000       N° bistance : 0       km         Date départ : 28/02/2000       N° bistance : 0       km         Date départ : 28/02/2000       N° bordereau : 000000003         Expédition         Capacité (palettes) : 25       Poids transport d'OT :         Nombre de palettes :       Poids transport :         Poids maximum (kg) : 10000       Poids transport :         DateExp N° OT Article       Qté à exp Magasin Statut         Poisonible Exp Qté expéd. Cum Exp                                                                                                    |  |
| Retour       Expédition des OT         OK       Entrepôts : MANT Entrepôt Nantes       v       Délai : 5       jours         Date départ : [28/02/2000       Minor Vietoria       Distance : 0       km         Date départ : [28/02/2000       M° bordereau : 00000003         Mode de transport         OBATE d'arrivée : [06/03/2000       N° bordereau : 00000003         Expédition         Capacité (palettes) : 25       Poids maximum (kg) : 10000       Nombre d'OT :         Nombre de palettes :       Poids transport é :       Poids transport é :       Poids transport é :         DateExp       N° OT       Article       Qté à exp       Magasin       Statut       Disponible       Exp Qté expéd.       Cum Exp         DateExp       N° OT       Article       Qté à exp       Magasin       Statut       Disponible       Exp Qté expéd.       Cum Exp                                                                                                    |  |
| Retour         Expédition des OT         OK         Date départ : [28/02/2000         Date départ : [28/02/2000         Distance :         Distance :         Distance :         0       Mode de transport         Capacité (palettes) :       25         Poids maximum (kg) :       10000         DateExp N° OT         DateExp Magasin Statut         Disponible Exp Qté expéd. Cum Exp         01/03/2000 000000004 EMV                                                                                                    |  |
| Retour         Expédition des OT         DK         DAte départ : [28/02/2000         Date départ : [28/02/2000         Distance :         Distance :         Distance :         OK         Mode de transport         Date d'arrivée :       06/03/2000         Mode de transport       Par canion v         Capacité (palettes) :       25         Poids maximum (kg) :       10000         DateExp       N° OT         Article       Qté à exp       Magasin         20       MAPF       DISP         85       Expédit       Cum Exp                                                                                                    |  |
| Retour       Expédition des OT         OK       Entrepôts :  MANT Entrepôt Nantes       Délai : 5 jours         Date départ :  28/02/2000       Distance : 0       km         Date départ :  28/02/2000       Distance : 0       km         Date départ :  28/02/2000       N° bordereau : 00000003         Mode de transport       Capacité (palettes) : 25       Nombre d'01 : .       Nombre d'01 : .         Capacité (palettes) :       25       Poids maximum (kg) : 10000       Poids transport é : .         DateExp       N° OT       Article       Qté à exp       Magasin       Statut       Disponible       Exp Qté expéd.       Cum Exp         D1/03/2000       000000004       EMV       20       MAPF       DISP       85       Exp Qté expéd.       Cum Exp                                                                                                    |  |
| Retour         Expédition des OT         DK         DAte départ : [28/02/2000         Date départ : [28/02/2000         Date départ : [28/02/2000         Distance : 0         N° bistance : 0         Mode de transport         CAPACITÉ (palettes) :       25         Poids maximum (kg) :       10000         DateExp N° OT         Article         Qté à exp       Magasin         Statut         Disponible         Expédition         Nombre d'OT :         Nombre d'DOT :       Nombre d'DOT :         Nombre d'DOT :       Nombre d'DOT :         Nombre d'DOT :       Nombre d'DOT :         Nombre d'DOT :       Nombre d'DOT :         Nombre d'DOT :       Nombre d'DOT :         Nombre d'DOT :       Nombre d'DOT :         Nombre d'DOT :       Nombre d'DOT :         Nombre d'DOT :       Nombre d'DOT :         Nombre d'DOT :       Nombre d'DOT :         Nombre d'DOT :       Nombre d'DOT :         DateExp       N° OT Article       Qté à exp         Z0 </td <td></td>                                                                                                    |  |
| Retour         Expédition des OT         DK         Date départ : [28/02/2000         Date départ : [28/02/2000         Distance : 0         N° bélai : 5         Date départ : [28/02/2000         Date départ : [28/02/2000         Distance : 0         Mode de transport         Capacité (palettes) : 25         Poids maximum (kg) : 10000       Nombre d'01 :         Nombre d'01 :         Nombre d'01 :         Poids maximum (kg) : 10000         DateExp N° 0T         Magesin Statut         Disponible         DateExp N° 0T         Article         Qté à exp Magesin Statut         Disponible         DateExp N° 0T         Article         Qté expéd. Cum Exp         01/03/2000                                                                                                    |  |
| Retour         Expédition des OT         DK         Entrepôts : MANT Entrepôt Nantes         Date départ : 28/02/2000         Distance :         Distance :         0       Mode de transport         Date d'arrivée :       06/03/2000         Mode de transport       Par canion         Capacité (palettes) :       25         Poids maximum (kg) :       10000         DateExp       N° OT         Article       Qté à exp       Magasin         DateExp       N° OT         Article       Qté à exp       Magasin         20       MAPF       DISP         85       Expédition                                                                                                    |  |
| Retour         Expédition des OT         DK         Entrepôts : MANT Entrepôt Nantes         Date départ : 28/02/2000         Distance : 0         Mode de transport         Date d'arrivée : [06/03/2000       N° bordereau : 00000003         Mode de transport       Expédition         Capacité (palettes) :       25         Poids maximum (kg) :       10000         DateExp       N° OT         Article       Qté à exp       Magasin         01/03/2000       000000004       EMV         Article         Qté à exp       Magasin         Statut         Disponible         Expédition         N° OT       Article         Qté à exp       Magasin         Statut       Disponible         Exp Qté expéd.       Cum Exp                                                                                                    |  |
| Retour         Expédition des OT         OK         Entrepôts : MANT Entrepôt Nantes         Date départ : 28/02/2000         Distance : 0         Mode de transport         Date d'arrivée : [06/03/2000       N° bordereau : 00000003         Mode de transport       Image: Capacité (palettes) : 25         Poids maximum (kg) : 10000       Nombre d'OT :         Nombre de palettes :       Poids transport :         Poids maximum (kg) : 10000       Poids transport :         DateExp       N° OT       Article         Qté à exp       Magasin Statut       Disponible       Exp Qté expéd.         Cum Exp       20       MAPF       DISP       85                                                                                                    |  |
| Retour         Expédition des OT         DAte départ : [28/02/2000         Date départ : [28/02/2000         Distance : 0 km         N' Dordereau : 00000003         Mode de transport         Capacité (palettes) : 25         Poids maximum (kg) : 10000       Poids transport e ;         DateExp N° OT Article Qté à exp Magasin Statut Disponible Exp Qté expéd. Cum Exp 01/03/2000 00000004 EMV                                                                                                    |  |
| Retour       Expédition des OT         DK       Entrepôts :  MANT Entrepôt Nantes v Délai : 5 jours<br>Date départ :  28/02/2000 III Distance : 0 km         Mode de transport       Distance : 0 km         Mode de transport       v bordereau : 00000003         Expédition       Capacité (palettes) : 25         Poids maximum (kg) : 10000       Expédites : Poids transport : Poids transport : Poi |  |
| Retour       Expédition des OT         DK       Entrepôts :  MANT Entrepôt Nantes v       Délai : 5 jours         Date départ :  28/02/2000       Distance : 0 km         No de de transport       Expédition         Capacité (palettes) :       25         Poids maximum (kg) :       10000         DateExp N° OT Article       Qté à exp Magasin Statut       Disponible         DateExp N° OT Article       Qté à exp Magasin Statut       Disponible         01/03/2000       000000004       EMV       20                                                                                                    |  |
| Retour         Expédition des OT         OK         Entrepôts : MANT Entrepôt Nantes         Date départ : 28/02/2000         Date départ : 28/02/2000         Date départ : 28/02/2000         Date d'arrivée : 06/03/2000         N° bordereau : 00000003         Mode de transport         Capacité (palettes): 25         Poids maximum (kg) : 10000       Nombre d'OT :         Nombre de palettes :         Poids maximum (kg) : 10000       Poids transporté :         DateExp N° OT Article Qté à exp Magasin Statut Disponible Exp Qté expéd. Cum Exp 01/03/2000 00000004         OMAPF DISP 85                                                                                                    |  |

On procède de même pour les autres entrepôts.

| Retour     | _ Expé   | édition des    | 5 OT          |           |            |            |              |             |         |  |  |
|------------|----------|----------------|---------------|-----------|------------|------------|--------------|-------------|---------|--|--|
| ОК         | Ent      | repôts : PAR   | Entrepô       | t Paris   | 7          | •          | Délai        | : 2         | jours   |  |  |
|            |          | Date dépa      | art : 28/02/2 | 2000      |            | Dis        |              |             |         |  |  |
|            |          | Date d'arriv   | ée : 01/03/2  | 2000      |            | N° bord    | ereau        |             |         |  |  |
|            | ⊢Mode    | e de transport |               |           |            | Expédit    | -            |             |         |  |  |
|            | CA       | M Tra          | nsport pa     | r camio   | 111        | No         | mbre d'OT :  | 1           |         |  |  |
|            |          | Capac          | ité (palettes | ): 2      | Non        | nbre d     | e palettes : | 9           |         |  |  |
|            |          | Poids m        | aximum (ko    | 100       | 000        |            | oids t       | ransnorté : | 525.000 |  |  |
|            |          |                |               | ,         |            |            |              |             |         |  |  |
|            |          |                |               |           |            |            |              |             |         |  |  |
| DateExp    | N° OT    | Article        | Qté à exp     | Magasin   | Statut     | Disponible | Ехр          | Qté expéd.  | Cum Exp |  |  |
| 29/02/2000 | 00000005 | EM¥            | 35            | MAPF      | DISP       | 65         | x            | 35          | 35      |  |  |
|            |          |                |               |           |            |            |              |             |         |  |  |
|            | Cliquer  | sur un ligne d | ans la colon  | ne Exp po | our sélect | onner l'OT |              |             |         |  |  |

Cliquer alors sur le bouton **OK** pour valider l'expédition.

Via la fonction **Bordereaux d'expédition** du menu **Distribution**, il est possible de visualiser l'ensemble des bordereaux déjà créés (et normalement des expéditions réalisées),

| OK        | Liste a    | es bord<br>er | ereaux d'expeditior | n des OT |        |         |          |      |  |
|-----------|------------|---------------|---------------------|----------|--------|---------|----------|------|--|
| Bordereau | Date       | Lianes        | Montant Entrepôt    | Moven    | Nb pal | % rempl | Poids    | Coût |  |
| 00000001  | 28/02/2000 | 1             | 0.00 LYON           | CAM      | 8      | 32      | 450.000  | 0.00 |  |
| 00000002  | 28/02/2000 | 2             | 0.00 NANC           | CAM      | 20     | 80      | 1200.000 | 0.00 |  |
| 00000003  | 28/02/2000 | 1             | 0.00 NANT           | CAM      | 5      | 20      | 300.000  | 0.00 |  |
| 00000004  | 28/02/2000 | 1             | 0.00 PARI           | CAM      | 9      | 36      | 525.000  | 0.00 |  |
| Total :   |            |               | 0.00                |          | 42     |         | 2475.000 | 0.00 |  |
|           |            |               |                     |          |        |         |          |      |  |

| Ret   | tour  | Border | eaux c    | l'expéditi | on des OT            |           |          |  |  |  |
|-------|-------|--------|-----------|------------|----------------------|-----------|----------|--|--|--|
| Edil  | tion  |        |           |            |                      |           |          |  |  |  |
|       |       | Border | eau n°:   | 00000002   |                      | Date: 28  | /02/2000 |  |  |  |
|       |       | Er     | ntrepôt : | NANC       | Entre                | pôt Nancy |          |  |  |  |
|       |       |        | Poids :   | 1200.000   | Nombre de pa         | alettes : | 20       |  |  |  |
| Ligne | N* OT | Mag.   | Stat      | Article    | Libellé              |           | Quantité |  |  |  |
| 001   |       | MAPF   | DISP      | EMV        | Elément modulaire ve | rnis      | 40       |  |  |  |
|       |       |        |           |            |                      |           |          |  |  |  |
|       |       |        |           |            |                      |           |          |  |  |  |

En sélectionnant une ligne et en cliquant sur **OK**, on voir le détail du bordereau.

Via la fonction **Stocks par Article** du menu **Stocks,** il est possible de voir que les pièces ont été sorties du stock central pour être expédiées à l'entrepôt,

| Retour     | Stocks pa | r article   |            |                |                   |        |  |
|------------|-----------|-------------|------------|----------------|-------------------|--------|--|
| ОК         | Code      | Article : 🖭 |            | EI             | ément modulaire v | rernis |  |
| Mouvements | Stoc      | k initial : | 200        | Entrées : 0    | Sortie            | s: 0   |  |
|            |           |             | Quantit    | é totale : 200 |                   |        |  |
|            | Mag.      | Stat.       | Stock Init | Entrées        | Sorties           | Stock  |  |
|            | LYON      | DISP        | 28         | 0              | 0                 | 28     |  |
|            | MAPF      | DISP        | 195        | 0              | 165               | 30     |  |
|            | NANC      | DISP        | 22         | 0              | 0                 | 22     |  |
|            | NANT      | DISP        | 28         | 0              | 0                 | 28     |  |
|            | PARI      | DISP        | 31         | U              | U                 | 31     |  |
|            |           |             |            |                |                   |        |  |
|            |           |             |            |                |                   |        |  |
|            |           |             |            |                |                   |        |  |
|            |           |             |            |                |                   |        |  |
|            |           |             |            |                |                   |        |  |
|            |           |             |            |                |                   |        |  |
|            |           |             |            |                |                   |        |  |
|            |           |             |            |                |                   |        |  |
|            |           |             |            |                |                   |        |  |
|            |           |             |            |                |                   |        |  |
|            |           |             |            |                |                   |        |  |
|            |           |             |            |                |                   |        |  |
|            |           |             |            |                |                   |        |  |
|            |           |             |            |                |                   |        |  |
|            |           |             |            |                |                   |        |  |
|            |           |             |            |                |                   |        |  |
|            |           |             |            |                |                   |        |  |
|            |           |             |            |                |                   |        |  |
|            |           |             |            |                |                   |        |  |
|            |           |             |            |                |                   |        |  |
|            |           |             |            |                |                   |        |  |
|            |           |             |            |                |                   |        |  |
|            |           |             |            |                |                   |        |  |
|            |           |             |            |                |                   |        |  |
|            |           |             |            |                |                   |        |  |

En double-cliquant sur le code **MAPF**, qui est le magasin des produits finis à l'usine, on peut voir qu'effectivement 30 unités ont été sorties du magasin.

| Retour     | _ L | iste des  | mouveme  | ents s | ur EMV M | lagasir | n MAPE S  | statut DIS  | SP           |  |
|------------|-----|-----------|----------|--------|----------|---------|-----------|-------------|--------------|--|
| Détail     |     | Graphique | Imprir   | ner    |          |         | E         | lément modu | laire vernis |  |
| Date Myt   | CM  | Quantité  | Document | Ligne  | Origine  | Ligne   | Qté Stock | Tiers/Site  |              |  |
| 28/02/2000 | SE  | -35       | 00000004 | 001    | 00000005 | 001     | 30        | PARI        |              |  |
| 28/02/2000 | SE  | -20       | 00000003 | 001    | 00000004 | 001     | 65        | NANT        |              |  |
| 28/02/2000 | SE  | -40       | 00000002 | 002    | 00000003 | 001     | 85        | NANC        |              |  |
| 28/02/2000 | SE  | -40       | 00000002 | 001    | 00000001 | 001     | 125       | NANC        |              |  |
| 28/02/2000 | SE  | -30       | 00000001 | 001    | 00000002 | 001     | 165       | LYON        |              |  |
| 28/02/2000 | RS  | 195       | 00000018 |        |          |         | 195       |             |              |  |
|            |     |           |          |        |          |         |           |             |              |  |

En double-cliquant sur le code  $\ensuremath{\mathbf{SE}}$ , on peut obtenir les détails du mouvement,

| Détail d'un mo | uvement de                | stock      |           |                 | ×                |
|----------------|---------------------------|------------|-----------|-----------------|------------------|
| Fermer         | l                         | Précédent  | Suivant   | ]               | Aide             |
|                | Type :                    | SE         | S         | ortie vers enti | repôt            |
| Bordereau d'   | expédition :<br>Origine : | 00000004   | /001      | Saisi           | le :  31/08/2008 |
|                |                           | 000000     |           |                 |                  |
| Date m         | ouvement :                | 28/02/2000 |           |                 |                  |
|                | Article :                 | EMV        | Elém      | ent modulaire   | e vernis         |
|                | Magasin :                 | MAPF       | Ma        | gasin produit   | s finis          |
|                | Statut :                  | DISP       |           | Disponible      |                  |
|                | Quantité :                | -35        | St        | ock :           | 30               |
|                | Valeur :                  | 0.00       |           |                 |                  |
| Cor            | mmentaire :               | CAM 9 525  | .000 0.00 | 36              |                  |
|                |                           |            |           |                 |                  |
|                |                           |            |           |                 |                  |
|                |                           |            |           |                 |                  |
|                |                           |            |           |                 |                  |

#### Réception d'un ordre de transfert à l'entrepôt

Passer la date au 03/03/2000, via la fonction Autre date, menu Fichiers,

| Calendrier mensuel |                        |         |      |      |      |      |      |  |  |  |
|--------------------|------------------------|---------|------|------|------|------|------|--|--|--|
| A                  | Aide Mars 2000 Annuler |         |      |      |      |      |      |  |  |  |
|                    | <<                     | Mars    |      | ▼ 2  | 000  | -    | >>   |  |  |  |
| (Sem               | n.) Lur                | n. Mar. | Mer. | Jeu. | Ven. | Sam. | Dim. |  |  |  |
| 9                  | - 28                   | 29      | 1    | 2    | 3    | 4    | 5    |  |  |  |
| 10                 | 6                      | 7       | 8    | 9    | 10   | 11   | 12   |  |  |  |
| 11                 | 13                     | 14      | 15   | 16   | 17   | 18   | 19   |  |  |  |
| 12                 | 20                     | 21      | 22   | 23   | 24   | 25   | 26   |  |  |  |
| 13                 | 27                     | 28      | 29   | 30   | 31   | 1    | 2    |  |  |  |
| 14                 | 3                      | - 4     | 5    | 6    | 7    | 8    | 9    |  |  |  |
|                    | Jours ouvrables        |         |      |      |      |      |      |  |  |  |
|                    | Jours devraises        |         |      |      |      |      |      |  |  |  |
|                    | Absence de calendrier  |         |      |      |      |      |      |  |  |  |
|                    |                        |         |      |      |      |      |      |  |  |  |

En cliquant sur l'icône de la barre d'icônes supérieure (ou par la fonction **Autre site** du menu **Fichiers**), accéder à la fenêtre de sélection des entrepôts,

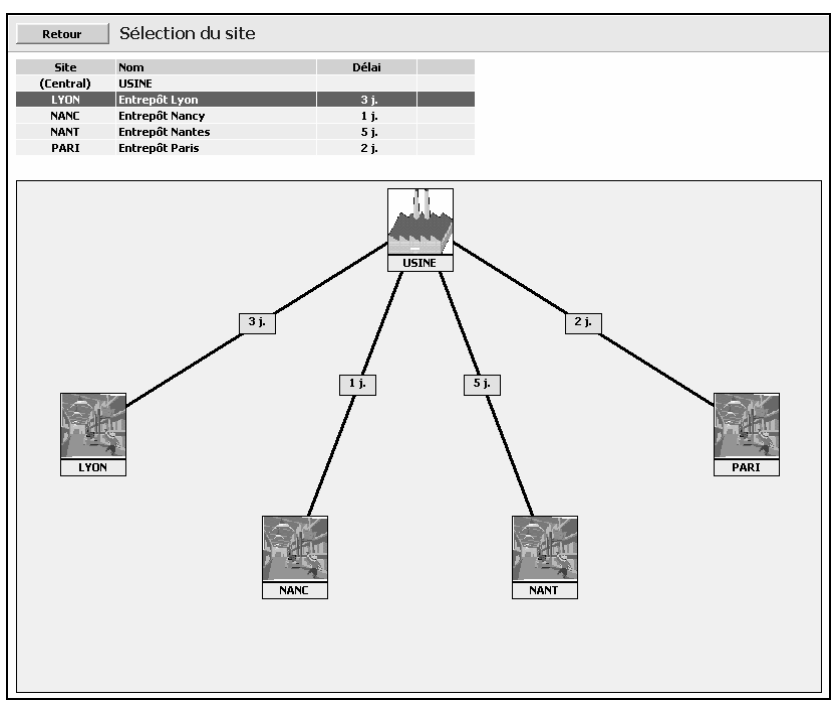

et cliquer sur l'entrepôt Lyon.

On se trouve maintenant « dans » l'entrepôt de Lyon et on ne voit que les informations qui le concerne. La fenêtre principale est modifiée :

| ichiers Commercial Distribu                                             | ion Logistique Aide                                                                            |       |
|-------------------------------------------------------------------------|------------------------------------------------------------------------------------------------|-------|
| s 📰 🗖                                                                   | Entrepôt Lyon 🖉 🗗 🌮 🛧 🍞 03/03/                                                                 | /2000 |
| onctions Favoris                                                        | D:\Prelude7\CD Rom\Exercices thématiques\Distribution\ExoDist.PPZ                              |       |
| <ul> <li>Commercial</li> <li>Contraction</li> <li>Cogistique</li> </ul> | Lazurex S.A Usine Vendredi 03/03/2000 (Semaine 9)                                              |       |
|                                                                         | Tableau de bord                                                                                |       |
|                                                                         | Dates de début et de fin du calendrier standard : 07/02/2000 02/04/2000                        |       |
|                                                                         | Date limite de calcul des besoins :                                                            |       |
|                                                                         | Dates de début et de fin de jalonnement :                                                      |       |
|                                                                         | Dates d'allermissement des OF et des OA :                                                      |       |
|                                                                         | Méthode d'ordonnancement :                                                                     |       |
|                                                                         | Date limite de lancement automatique :                                                         |       |
|                                                                         | Date de clôture des stocks : 28/02/2000                                                        |       |
|                                                                         | Date de départ des statistiques : 28/02/2000                                                   |       |
|                                                                         |                                                                                                |       |
|                                                                         | Cernières opérations                                                                           |       |
|                                                                         | Restauration D:\Prelude6Web\Francais\Exercices\Distribution\ExeOist.2P                         |       |
|                                                                         | Dimbulon: Domes mases                                                                          |       |
|                                                                         | 3 auvegade U-V*House 4.0 Fom/Execution memory and monocomerces of the Pro-<br>31/08/2008 10:30 |       |
| Ajouter aux favoris                                                     | Groupe HEC                                                                                     |       |

Via la fonction **Réception des OT** du menu **Distribution**, il est possible de visualiser l'ensemble des ordres de transfert à réceptionner à la date courante pour cet entrepôt :

| Retour                | Réce              | ption des                       | от                        |                       |                |               |                    |         |             |
|-----------------------|-------------------|---------------------------------|---------------------------|-----------------------|----------------|---------------|--------------------|---------|-------------|
| ОК                    | Ent<br>D          | repôts : LYOF<br>ate de récepti | 1 Entrepôt<br>on: 03/03/2 | : Lyon<br>2000 🔳      |                | -<br>Dis      | Délai :<br>tance : | 3<br>0  | jours<br>km |
|                       |                   |                                 | ,                         |                       |                | N° bord       | ereau :            | 0000000 | 01          |
| DateExp<br>28/02/2000 | N° OT<br>00000002 | Article<br>EMV                  | Qté reçue<br>30           | Bordereau<br>00000001 | Statut<br>DISP | N° ехр<br>001 | Rec<br>X           |         |             |
|                       |                   |                                 |                           |                       |                |               |                    |         |             |
|                       |                   |                                 |                           |                       |                |               |                    |         |             |
|                       |                   |                                 |                           |                       |                |               |                    |         |             |
|                       |                   |                                 |                           |                       |                |               |                    |         |             |
|                       |                   |                                 |                           |                       |                |               |                    |         |             |
|                       |                   |                                 |                           |                       |                |               |                    |         |             |
|                       |                   |                                 |                           |                       |                |               |                    |         |             |
|                       |                   |                                 |                           |                       |                |               |                    |         |             |
|                       |                   |                                 |                           |                       |                |               |                    |         |             |
|                       |                   |                                 |                           |                       |                |               |                    |         |             |
|                       |                   |                                 |                           |                       |                |               |                    |         |             |
|                       |                   |                                 |                           |                       |                |               |                    |         |             |
|                       |                   |                                 |                           |                       |                |               |                    |         |             |

En cliquant dans la zone *Rec* et ensuite sur le bouton **OK**, l'ordre de transfert est réceptionné à l'entrepôt.

Cette opération génère un bordereau de réception, qui peut être affiché en cliquant sur **Bordereaux de réception**, menu **Distribution**; on voit la liste des OT réceptionnés que l'on peut visualiser.

| Re    | tour    | Border | eaux de     | e réceptior | n des OT        |              |         |     |  |  |
|-------|---------|--------|-------------|-------------|-----------------|--------------|---------|-----|--|--|
| Ed    | ition   |        |             |             |                 |              |         |     |  |  |
|       | -       | Borde  | reau n° : [ | 10000001    |                 | Date :       | 03/03/2 | 000 |  |  |
|       |         |        |             |             |                 |              |         |     |  |  |
|       |         |        | Poids :     | 450.000     | Nombre de       | e palettes : | 8       |     |  |  |
| Ligne | N* OT   | Stat   | Article     | Libellé     |                 | Qua          | ntité   |     |  |  |
| 001   | 0000002 | DISP   | EMV         | Elément m   | odulaire vernis | 3            | 0       |     |  |  |
|       |         |        |             |             |                 |              |         |     |  |  |
|       |         |        |             |             |                 |              |         |     |  |  |
|       |         |        |             |             |                 |              |         |     |  |  |
|       |         |        |             |             |                 |              |         |     |  |  |
|       |         |        |             |             |                 |              |         |     |  |  |
|       |         |        |             |             |                 |              |         |     |  |  |
|       |         |        |             |             |                 |              |         |     |  |  |
|       |         |        |             |             |                 |              |         |     |  |  |
|       |         |        |             |             |                 |              |         |     |  |  |
|       |         |        |             |             |                 |              |         |     |  |  |
|       |         |        |             |             |                 |              |         |     |  |  |
|       |         |        |             |             |                 |              |         |     |  |  |
|       |         |        |             |             |                 |              |         |     |  |  |
|       |         |        |             |             |                 |              |         |     |  |  |
|       |         |        |             |             |                 |              |         |     |  |  |
|       |         |        |             |             |                 |              |         |     |  |  |
|       |         |        |             |             |                 |              |         |     |  |  |
|       |         |        |             |             |                 |              |         |     |  |  |
|       |         |        |             |             |                 |              |         |     |  |  |
|       |         |        |             |             |                 |              |         |     |  |  |
|       |         |        |             |             |                 |              |         |     |  |  |

L'effet de la réception sur les stocks en entrepôt est affiché en cliquant sur **Stocks par article**, menu **Stock** :

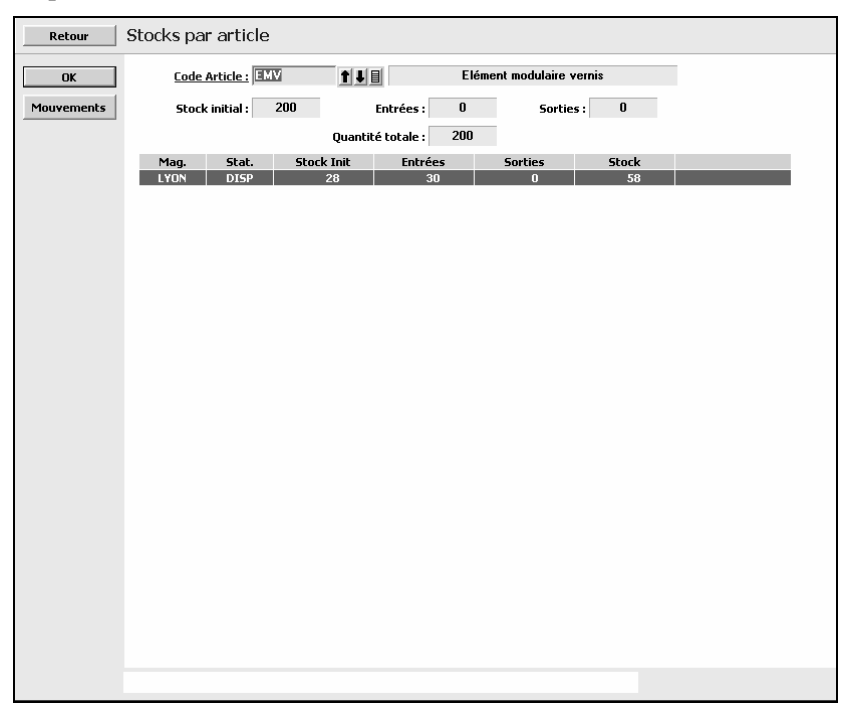

En double-cliquant sur la ligne de l'entrepôt qui nous intéresse, on obtient les informations suivantes,

| Retour                 | L                                                  | iste des.      | mouveme              | ents s | ur EMV M | agasir      | LYON SI         | tatut DIS  | þ |   |
|------------------------|----------------------------------------------------|----------------|----------------------|--------|----------|-------------|-----------------|------------|---|---|
| Détail                 | Détail Graphique Imprimer Elément modulaire vernis |                |                      |        |          | aire vernis |                 |            |   |   |
| Date Mvt<br>28/02/2000 | CM<br>RS                                           | Quantité<br>28 | Document<br>00000017 | Ligne  | Origine  | Ligne       | Qté Stock<br>28 | Tiers/Site |   |   |
| 03/03/2000             | EE                                                 | 30             | 00000001             | 001    | 00000002 | 001         | 58              |            |   | Ī |
|                        |                                                    |                |                      |        |          |             |                 |            |   |   |
|                        |                                                    |                |                      |        |          |             |                 |            |   |   |
|                        |                                                    |                |                      |        |          |             |                 |            |   |   |
|                        |                                                    |                |                      |        |          |             |                 |            |   |   |
|                        |                                                    |                |                      |        |          |             |                 |            |   |   |
|                        |                                                    |                |                      |        |          |             |                 |            |   |   |
|                        |                                                    |                |                      |        |          |             |                 |            |   |   |
|                        |                                                    |                |                      |        |          |             |                 |            |   |   |
|                        |                                                    |                |                      |        |          |             |                 |            |   |   |
|                        |                                                    |                |                      |        |          |             |                 |            |   |   |
|                        |                                                    |                |                      |        |          |             |                 |            |   |   |
|                        |                                                    |                |                      |        |          |             |                 |            |   |   |
|                        |                                                    |                |                      |        |          |             |                 |            |   |   |
|                        |                                                    |                |                      |        |          |             |                 |            |   |   |
|                        |                                                    |                |                      |        |          |             |                 |            |   |   |
|                        |                                                    |                |                      |        |          |             |                 |            |   |   |
|                        |                                                    |                |                      |        |          |             |                 |            |   |   |
|                        |                                                    |                |                      |        |          |             |                 |            |   |   |

En double-cliquant sur la seconde ligne de mouvement, on obtient les informations suivantes qui détaillent le mouvement,

| Détail d'un mouvement de stock 🛛 🛛 🗙 |                |           |                           |                        |  |  |  |  |
|--------------------------------------|----------------|-----------|---------------------------|------------------------|--|--|--|--|
| Fermer                               | Précédent      | Suivant   |                           | Aide                   |  |  |  |  |
| Type :<br>Bordereau de réception :   | EE<br>00000001 | E<br>/001 | ntrée en entre<br>Saisi I | epôt<br>e : 31/08/2008 |  |  |  |  |
| Date mouvement                       | 00000002       | /001      |                           |                        |  |  |  |  |
| Article :                            | EMV            | Elém      | ent modulaire             | e vernis               |  |  |  |  |
| Magasin :                            | LYON           |           | Entrepôt Lyo              | n                      |  |  |  |  |
| Statut :                             | DISP           |           | Disponible                |                        |  |  |  |  |
| Quantité :                           | 30             | St        | ock :                     | 58                     |  |  |  |  |
| ¥aleur :                             | 0.00           |           |                           |                        |  |  |  |  |
| Commentaire :                        |                |           |                           |                        |  |  |  |  |
|                                      |                |           |                           |                        |  |  |  |  |

Une fois réceptionné, l'ordre de transfert devient un ordre clos, comme cela peut être affiché en cliquant sur Liste des ordres de transfert clos, menu Distribution :

| DK         O Numéro         O Article         O Date expédition         O Date besoin         O Site |  |
|----------------------------------------------------------------------------------------------------|--|
| Numéro Article Date exp Quantité Date rec Reste à exp St Site                                        |  |
| 00000002 EMV 29/02/2000 30 03/03/2000 0 5 LYON                                                       |  |
|                                                                                                    |  |
|                                                                                                    |  |
|                                                                                                    |  |
|                                                                                                    |  |
|                                                                                                    |  |
|                                                                                                    |  |
|                                                                                                    |  |
|                                                                                                    |  |
|                                                                                                    |  |
|                                                                                                    |  |
|                                                                                                    |  |
|                                                                                                    |  |
|                                                                                                    |  |
|                                                                                                    |  |
|                                                                                                    |  |
|                                                                                                    |  |
|                                                                                                    |  |
|                                                                                                    |  |
|                                                                                                    |  |
|                                                                                                    |  |
|                                                                                                    |  |
|                                                                                                    |  |
|                                                                                                    |  |
|                                                                                                    |  |
|                                                                                                    |  |
|                                                                                                    |  |
|                                                                                                    |  |
|                                                                                                    |  |
|                                                                                                    |  |

En sélectionnant l'ordre de transfert clos dans cette liste, on peut afficher la fenêtre de description de cet ordre clos,

| Retour     | Gestion des ordres de tra      | ansfert | clos                      |                            |
|------------|--------------------------------|---------|---------------------------|----------------------------|
| OK         | <u>N° OT clos :</u> [111111102 | 118     |                           |                            |
|            | Code Article : EMV             |         | Elément modulaire vernis  |                            |
|            | Entrepôt : LYON                |         | Entrepôt Lyon             |                            |
| Programme  | Quantité : 30                  | UN      | Unité                     |                            |
|            | Date départ : 29/02/2000       |         | Délai : 3 jours           |                            |
|            | Date de besoin : 03/03/2000    |         | Date clôture : 03/03/2000 |                            |
| Mouvements | Priorité : 0                   |         |                           |                            |
|            |                                |         |                           |                            |
|            | Poids de l'OT : 450.000        |         | Nombre de palettes : 8    |                            |
|            |                                |         |                           |                            |
|            |                                |         |                           |                            |
|            |                                |         |                           |                            |
|            |                                |         |                           |                            |
|            |                                |         |                           |                            |
|            |                                |         |                           |                            |
|            |                                |         |                           |                            |
|            |                                |         |                           |                            |
|            |                                |         |                           |                            |
|            |                                |         |                           |                            |
|            |                                |         |                           |                            |
|            | Numéro de l'ordre              |         |                           | Mis à jour le : 31/08/2008 |